### **Operating Instructions**

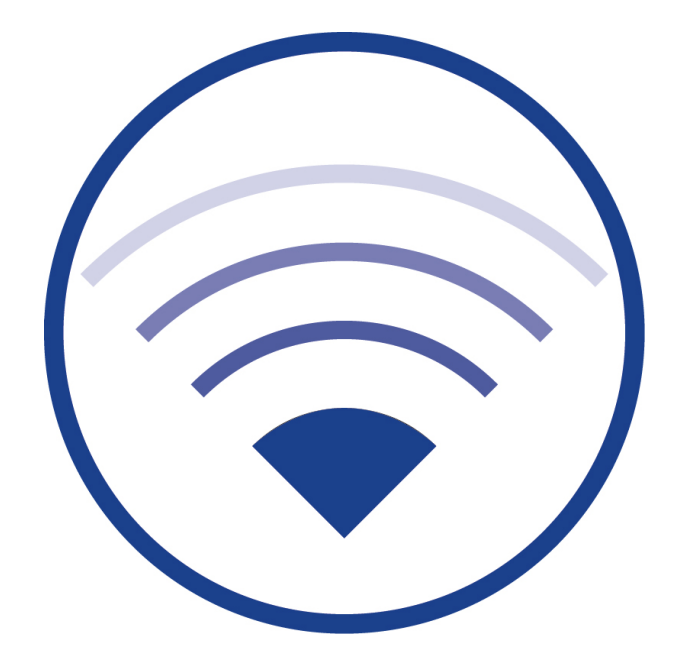

Documentation for software version 2.3, as at: 01.12.2020 Technical and editorial content subject to change without notice

### **Operating Instructions**

### Contents

| 1      | General Information                                                           | 4    |
|--------|-------------------------------------------------------------------------------|------|
| 2      | Technical Data                                                                | 5    |
| 3      | Format                                                                        | 6    |
| 4      | Assembly Instructions for Wireless Professional WLZent                        | 8    |
| 5      | Operating the Wireless Professional WLZent                                    | . 10 |
| 5.1    | Touch operation                                                               | 10   |
| 5.2    | The on-screen keypad                                                          | 11   |
| 5.3    | Using a USB stick for storage on the Wireless Professional WLZent             | 12   |
| 5.4    | Meaning of signals in indicator windows                                       | 13   |
| 6      | Commissioning the Wireless Professional WLZent                                | . 14 |
| 6.1    | Switching on for the first time                                               | 14   |
| 6.2    | How the WLZent responds to a power supply failure                             | 14   |
| 6.3    | How the WLZent responds to power being restored                               | 14   |
| 6.4    | Rebooting the Wireless Professional WLZent                                    | 15   |
| 6.4.1  | Software reboot                                                               | 15   |
| 6.4.2  | Hardware reboot                                                               | 16   |
| 6.5    | Switching off the Wireless Professional WLZent                                | 16   |
| 7      | Setting Date and Time                                                         | . 17 |
| 7.1    | Automatically setting date and time using a time server                       | 18   |
| 8      | Screensaver                                                                   | . 19 |
| 9      | Network Configuration                                                         | . 20 |
| 9.1    | Display showing network connections available                                 | 20   |
| 9.2    | Display showing connection information                                        | 21   |
| 9.3    | Advanced Network Configuration                                                | 22   |
| 9.3.1  | Adding a network connection                                                   | 23   |
| 9.3.2  | Changing available network connection                                         | 25   |
| 9.4    | Automatic network configuration                                               | 26   |
| 9.5    | Manual configuration                                                          | 27   |
| 10     | Remote Access via TeamViewer                                                  | . 28 |
| 10.1   | Launching TeamViewer                                                          | 28   |
| 10.2   | Establishing remote access to the Wireless Professional WLZent via TeamViewer | 29   |
| 10.3   | Terminating TeamViewer connection                                             | 30   |
| 10.4   | Closing TeamViewer                                                            | 31   |
| 11     | VNC Remote Connection                                                         | . 32 |
| 11.1   | VNC Viewer                                                                    | 32   |
| 11.1.1 | Establishing VNC connection to a device                                       | 34   |
| 11.1.2 | Terminating VNC connection to a device                                        | 36   |

### Installation Guide

| 11.1.3 | Closing VNC Viewer                                               | 37   |
|--------|------------------------------------------------------------------|------|
| 11.1.4 | Remotely controlling device via VNC connection                   | 38   |
| 11.1.5 | Scaling view                                                     | 39   |
| 11.2   | VNC Server                                                       | 39   |
| 11.2.1 | Establishing VNC connection                                      | 39   |
| 12     | FileZilla File Transfer Program                                  | 40   |
| 12.1   | Launching FileZilla                                              | 40   |
| 12.2   | Establishing connection with Wireless Professional CPC           | 41   |
| 12.3   | Downloading data from Wireless Professional CPC                  | 42   |
| 12.4   | Uploading data to the Wireless Professional CPC                  | 46   |
| 13     | Web Browser                                                      | 48   |
| 13.1   | Launching Firefox                                                | 48   |
| 13.2   | Firefox operation                                                | 48   |
| 14     | Software Updates                                                 | . 49 |
| 14.1   | Installing updates                                               | 49   |
| 14.2   | Overriding system                                                | 52   |
| 15     | Backing up Wireless Professional WLZent Data                     | 53   |
| 15.1   | Automatic backup                                                 | 53   |
| 15.2   | Manual backup                                                    | 53   |
| 15.3   | Restoring backup data                                            | 55   |
| 15.3.1 | Restoring automatic backup data                                  | 55   |
| 15.3.2 | Restoring manual backup data                                     | 56   |
| 16     | Adding and Updating Language Files                               | 59   |
| 17     | FAQ                                                              | 60   |
| 17.1   | What devices can be connected to the USB socket?                 | 60   |
| 17.2   | Can additional software be installed on the device?              | 60   |
| 17.3   | Can a permanent TeamViewer password be allocated?                | 60   |
| 17.4   | Are software updates automatically downloaded from the Internet? | 60   |
| 17.5   | Is a backup to a network drive possible?                         | 60   |
| 18     | Revision History                                                 | 61   |
| 19     | Contact Information                                              | 62   |
|        |                                                                  |      |

Page 4/62

### **1** General Information

The Wireless Professional WLZent is an industrial PC with touch display, integrated power supply, Wireless Professional USB coordinator, and a USB and network socket accessible from the exterior. A Linux operating system, a VNC Server and the Wireless Professional software are installed.

The Wireless Professional WLZent is intended for use as a central testing device in the Wireless Professional system. The device can be operated using the touch display. The WLZent satisfies the requirements of an automatic test system in accordance with EN 62034.

Note: This documentation is stored on the device at /home/WIZent/wldoku.

### Page 5/62

### 2 Technical Data

| Processor chip set    | ARM Cortex-A53 64-bit                           |
|-----------------------|-------------------------------------------------|
| Processor clock speed | 1.2 GHz                                         |
| RAM                   | 1GB LPDDR                                       |
| Hard disk             | 8GB EMMCE                                       |
| LAN                   | 10/100                                          |
| Power consumption     | max. 17W, PF 0.52                               |
| Protection            | Protection class 1                              |
| Dimensions            | H 225mm x W295mm x D60mm including wall bracket |
| Type of mounting      | Wall mounting                                   |
| Ambient temperature   | 15°C to 30°C                                    |

Page 6/62

### 3 Format

### Figure 1 View of WLZent from left

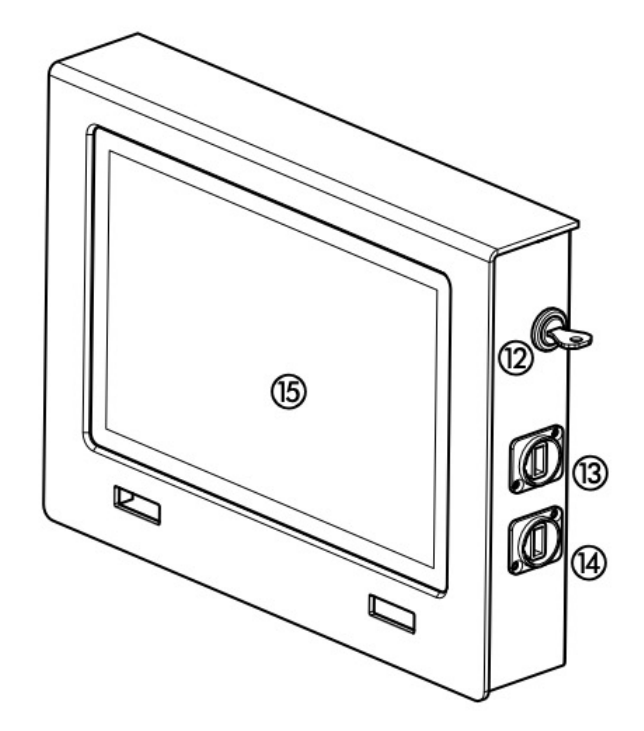

Figure 2 View of WLZent from right

### **Operating Instructions**

Page 7/62

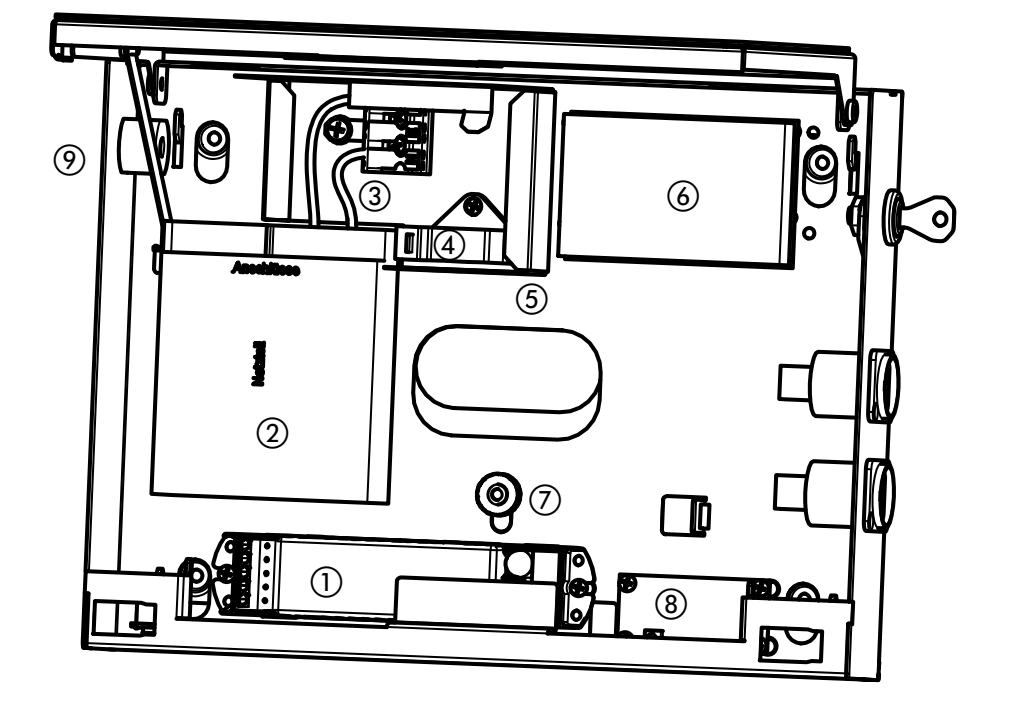

### Figure 3 WLZent internal components

| 1 | Wireless coordinator         | 9  | Optional cable entry point on side with strain relief |
|---|------------------------------|----|-------------------------------------------------------|
|   |                              |    | Or blanking plug                                      |
| 2 | Power supply                 | 10 | Indicator window for coordinator                      |
| 3 | Mains supply terminal        | 11 | Indicator window for WLZent processor board           |
| 4 | Internal strain relief       | 12 | Casing lock                                           |
| 5 | Junction box                 | 13 | Network socket                                        |
| 6 | WLZent processor board with  | 14 | USB socket                                            |
|   | SD card                      |    |                                                       |
| 7 | Knurled nut with oval washer | 15 | Touch display                                         |
| 8 | RTC board                    |    |                                                       |

Page 8/62

### 4 Assembly Instructions for Wireless Professional WLZent

The Wireless Professional WLZent is a device intended to be mounted on the wall. For ergonomic reasons, we recommend a mounting height of  $1.40m (\pm 0.20m)$  (centre of screen).

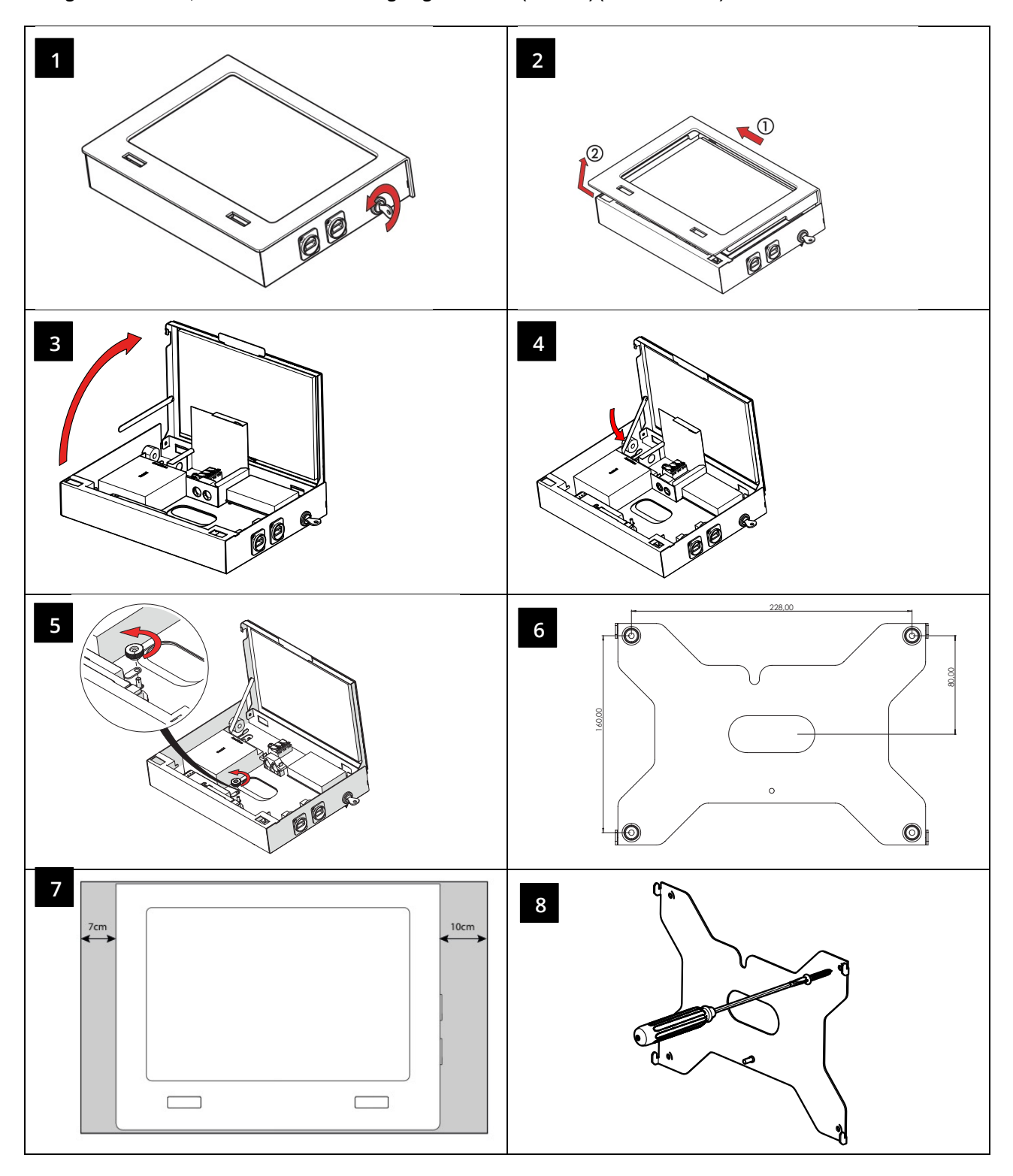

### **Operating Instructions**

Page 9/62

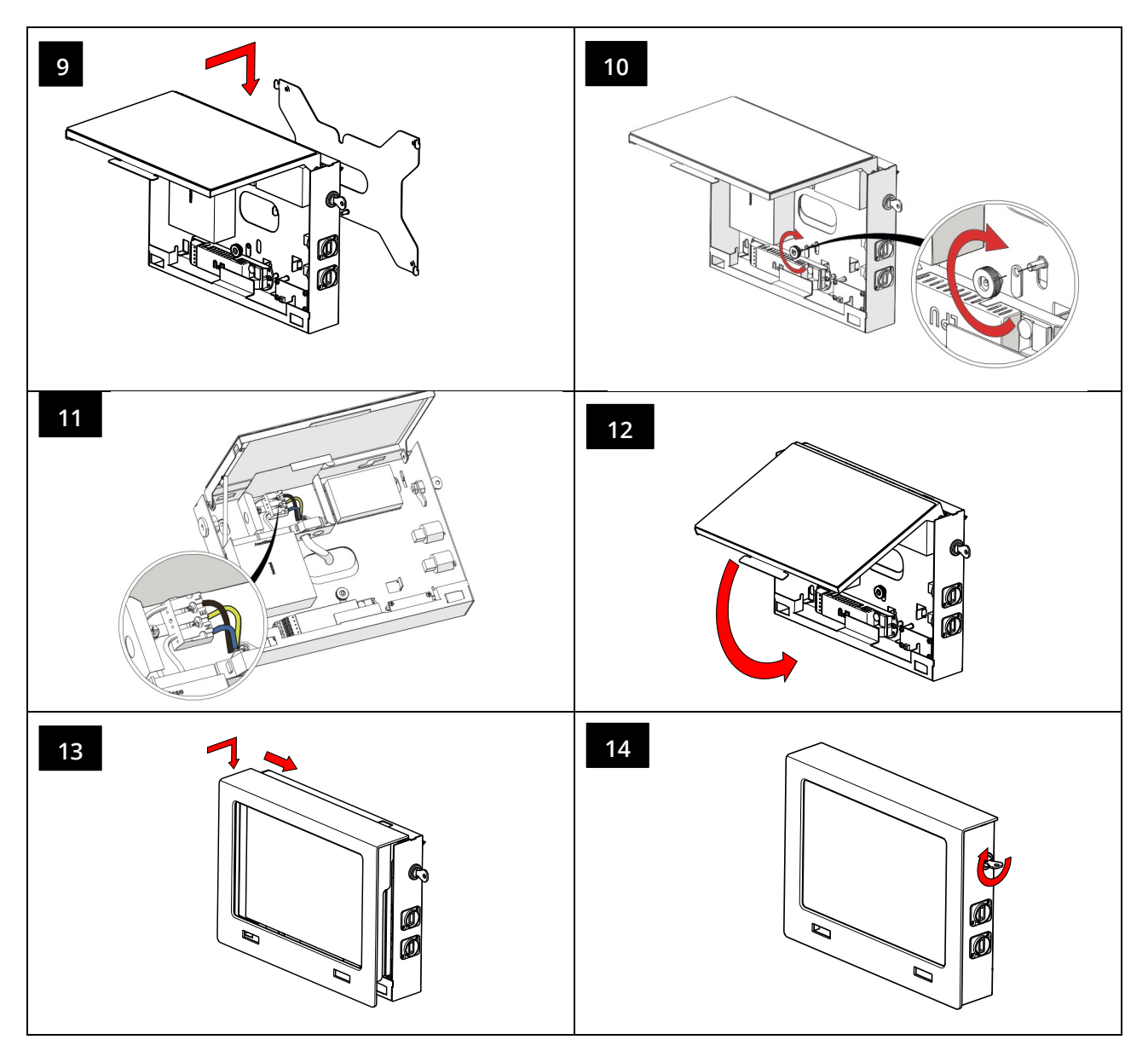

Once the device has been mounted, remove the protective film from the display.

To power the device from the optional socket on the side, remove the blanking plug and replace with the cable bushing provided (see page 8).

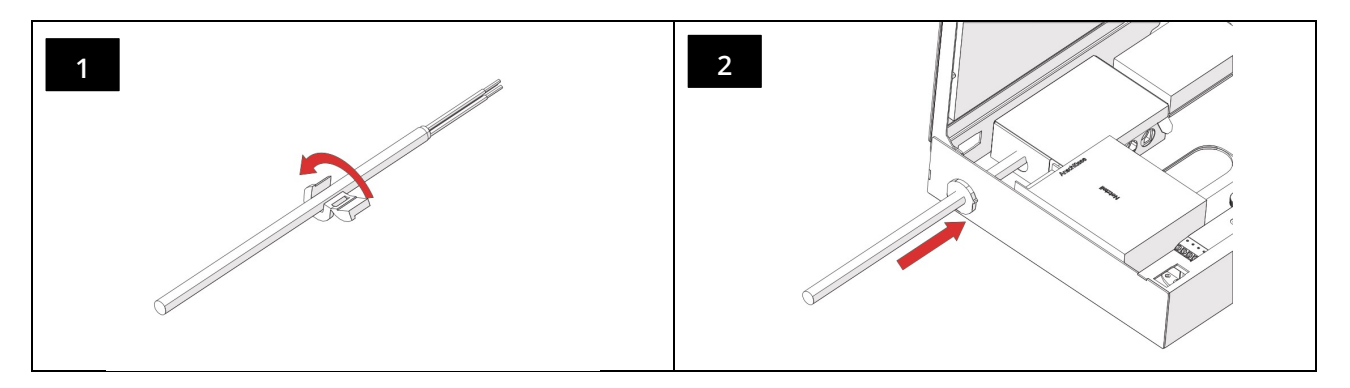

### Page 10/62

### 5 Operating the Wireless Professional WLZent

The Wireless Professional WLZent is operated using a touch display. The touch display can be operated directly using a finger or a pen suitable for capacitive touch displays.

An on-screen keypad can be used to enter text.

### 5.1 Touch operation

A tap on the touch display is the same as a left-click with a conventional mouse. Programs can be launched by simply tapping their icons on the desktop.

Drawing your finger from one point to another highlights an area. This is the same as the highlight function offered by a conventional mouse.

If an icon is pressed for longer, this is the same as a right-click with a conventional mouse. If there is a context menu available for the icon, this longer press action will open it.

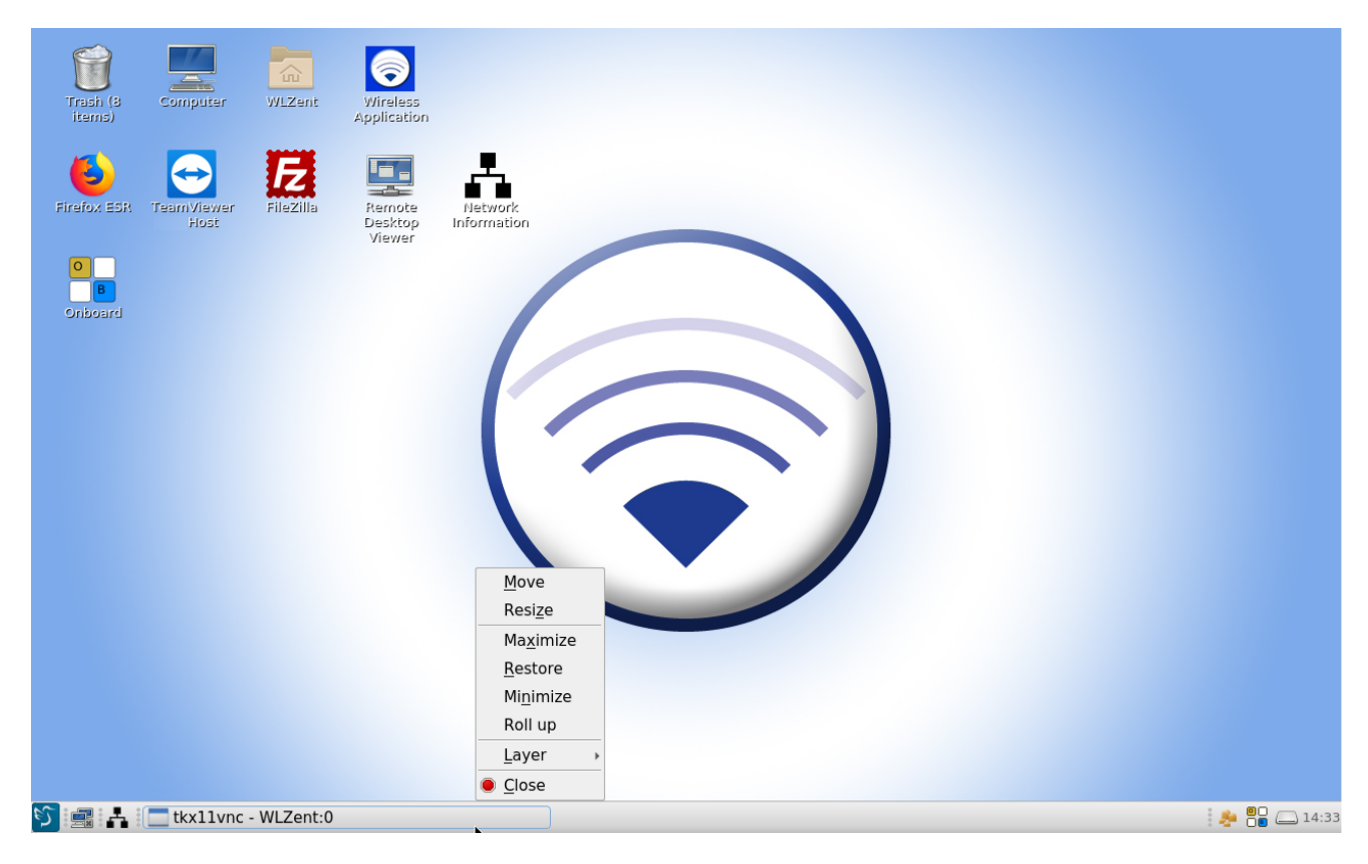

Figure 4 Wireless Professional WLZent context menu

**Operating Instructions** 

### 5.2 The on-screen keypad

The on-screen keypad can be called up via the icon labelled "Onboard" or via the small icon in the task bar.

Tapping on one of these two icons launches the on-screen keypad.

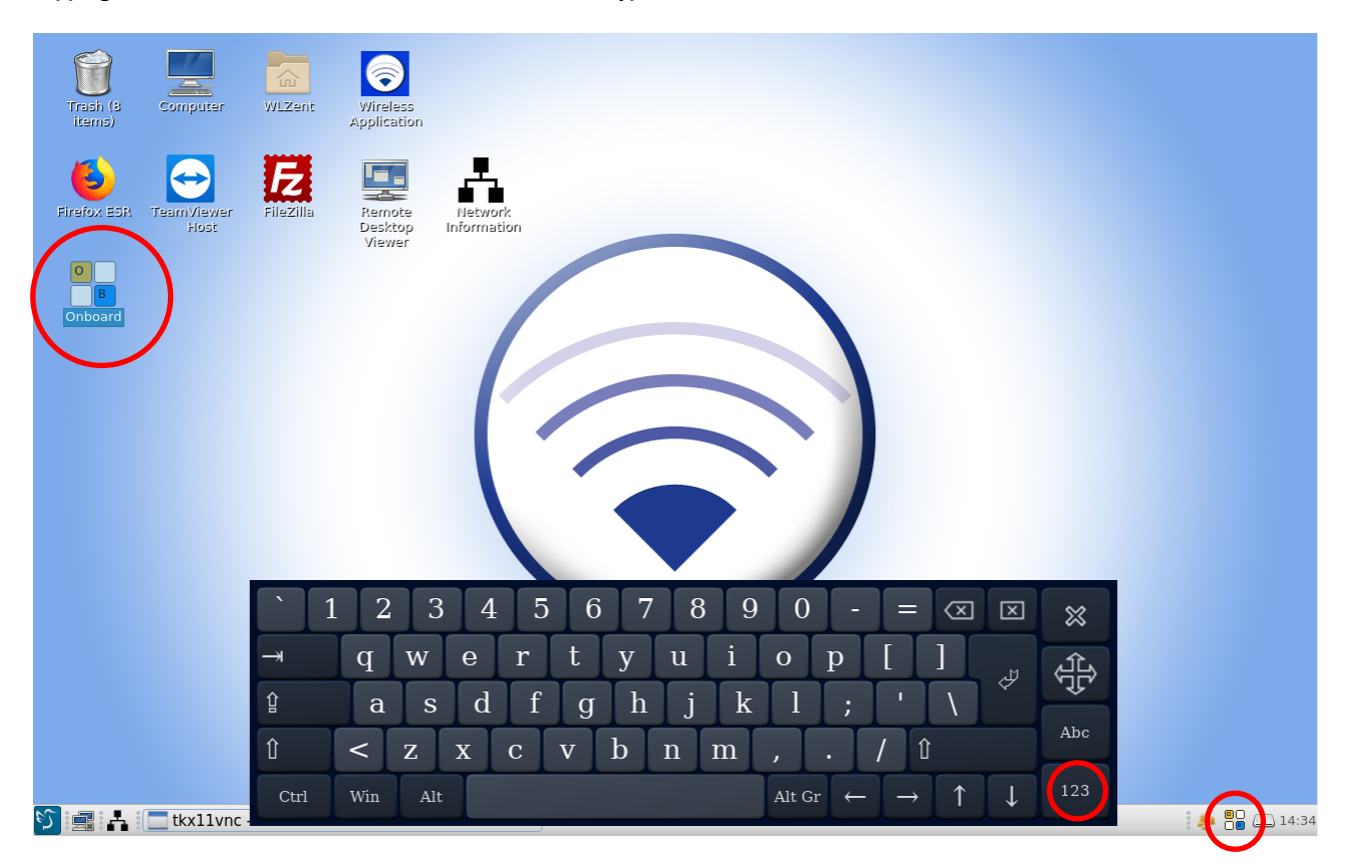

Figure 5 Wireless Professional WLZent on-screen keypad

The keypad has a US English layout and does not have a numerical pad in the first view.

The view can be switched using the "123" button (red circle). The function keys are then displayed.

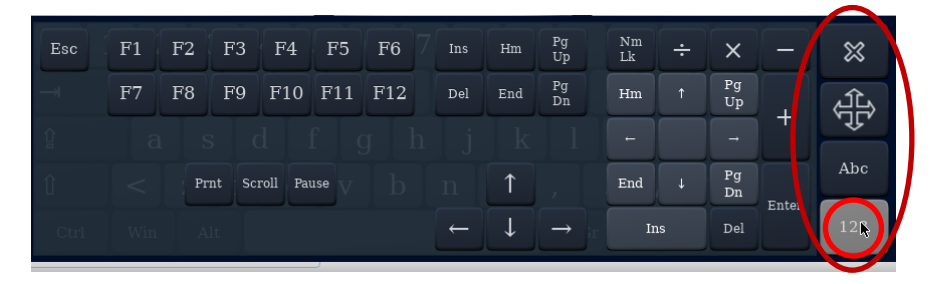

Figure 6 Wireless Professional WLZent on-screen keypad function keys

Tapping the "123" button again or tapping the "Esc" button takes you back to the previous view.

The directional button is located above the "Abc" button is used to move the keypad on the screen. This may be necessary if text input boxes are covered by the keypad.

The "x" button above the directional button closes the on-screen keypad.

Page 12/62

### 5.3 Using a USB stick for storage on the Wireless Professional WLZent

Only USB sticks formatted in the Fat format can be used with the WLZent. Software updates for the Wireless Professional WLZent are imported using a USB stick. Building plans, backup data or data for the CPC can likewise be copied to or from the system using a USB stick.

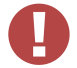

**Warning**: Before being removed, USB sticks should always first be ejected (deactivated) by the software, otherwise data may be lost.

The USB stick is ejected by the software using the "PCManFM-Qt" file manager installed on the Wireless Professional WLZent. The file

manager can be launched using the desktop icon labelled "WLZent" or by going to Start menu ->Accessories -> PCManFM-Qt.

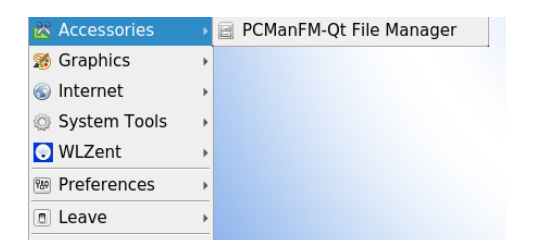

Figure 7 Wireless Professional WLZent Start menu Accessories

If there is a USB stick plugged into the Wireless Professional WLZent, this is indicated by its memory size in the file manager. The USB stick can be ejected using the "Eject" symbol after the details of its memory size (red circle).

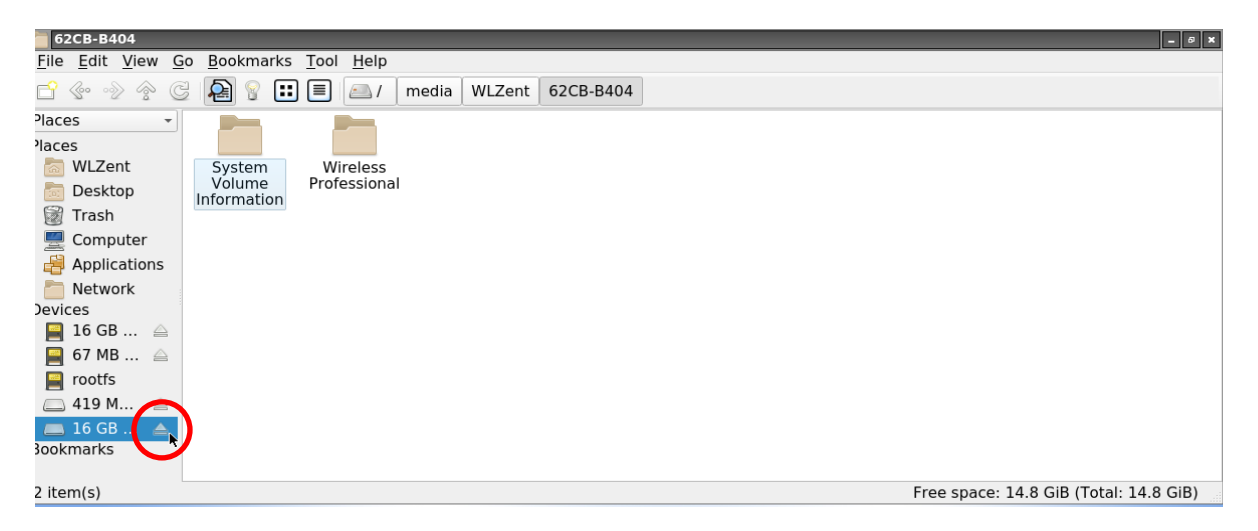

**Figure 8 Ejecting USB stick** 

Once the USB stick has been ejected, it is no longer displayed by the file manager. You can now remove the USB stick from the device.

### 5.4 Meaning of signals in indicator windows

Status LEDs can be seen in the two indicator windows (10 & 11) on the left and right under the screen. These provide information about the current status of the Wireless Professional WLZent and Wireless Professional coordinator.

The coordinator's 3 signal LEDs are displayed in the coordinator indicator windows (10).

| Colour | Status   | Meaning                                                                                   |
|--------|----------|-------------------------------------------------------------------------------------------|
| Green  | Flashing | The Wireless Professional software is not running                                         |
| Green  | On       | The Wireless Professional software has been launched and is communicating with the device |
| Blue   | Flashing | Wireless traffic indicator                                                                |
| Red    | On       | There is an error in the Wireless Professional system                                     |

3 signal LEDs are displayed in the WLZent indicator window (11). These provide information about the operating status of the WLZent processor board (6).

| Colour | Status | Meaning                                                  |
|--------|--------|----------------------------------------------------------|
| Green  | On     | The WLZent processor board is being powered              |
| Blue   | On     | The EMMC hard disk is being accessed (read/write access) |
| Orange | On     | The SD card is being accessed (read/write access)        |

Page 14/62

### 6 Commissioning the Wireless Professional WLZent

#### 6.1 Switching on for the first time

The Wireless Professional WLZent can be connected directly to the sub-distribution using a fixed installed 3-wire connection cable or to a socket using the mains connection cable supplied. Assembly Instructions for Wireless Professional WLZent

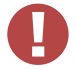

Warning: The cable should be guided through one of the strain reliefs present (4, 9).

As soon as the Wireless Professional WLZent has been supplied with power, the Wireless Professional WLZent boots up and automatically launches the Wireless Professional software.

You can see that the Wireless Professional WLZent is active from the fact that the green LED in the right-hand indicator window (11) is lit. As soon as the Wireless Professional software has been booted, the green LED in the left-hand indicator window (10) also lights up.

The device is now operational and the Wireless Professional software interface appears in full-screen mode on the touch display.

| File Option:     | y> [not connected]<br>s Help     |                  |                     |             | - 0 ×                    |
|------------------|----------------------------------|------------------|---------------------|-------------|--------------------------|
| <b>N</b>         | Vireless                         | Profes           | sional 🔹            |             | ä≋ English →<br>∉ Help → |
| General A        | Alarm List Groups M              | Maps             |                     |             |                          |
| 🔵 ОК             | 😢 Error 🛛 🏟 Test                 | 🔶 Blocked 🛛 😋 Up | dating              |             | Login                    |
| < r d c lil ty > |                                  |                  | 0                   | Uperational |                          |
| 5                | - <facility> [not cor</facility> | nnected]         | tkx11vnc - WLZent:0 | n sdcard    |                          |

#### Figure 9 Wireless Professional software in full-screen mode

The software manual explains how to operate the Wireless Professional PC software.

#### 6.2 How the WLZent responds to a power supply failure

The Wireless Professional WLZent does not have a battery to maintain operation in case of power loss. The Wireless Professional WLZent is therefore switched off. The monitoring functions, control options and automatic checks are also not active in such cases.

#### 6.3 How the WLZent responds to power being restored

When power is restored, the Wireless Professional WLZent is rebooted and the Wireless Professional software launches automatically. There is no need to boot the Wireless Professional WLZent manually.

### 6.4 Rebooting the Wireless Professional WLZent

Should you need to reboot the Wireless Professional WLZent, you can do this via both the software and hardware.

### 6.4.1 Software reboot

The operating system of the Wireless Professional WLZent can be rebooted via the graphic interface. To reboot, go to Start menu->Leave->Reboot.

Warning: The Wireless Professional software should be closed before rebooting to avoid data being lost.

| - <facili< th=""><th>ty&gt; [not con</th><th>nected]</th><th></th><th></th><th></th><th></th><th></th><th>- 9 ×</th></facili<> | ty> [not con | nected]     |           |                                                                                               |                         |            |        | - 9 ×       |
|----------------------------------------------------------------------------------------------------|--------------|-------------|-----------|-----------------------------------------------------------------------------------------------|-------------------------|------------|--------|-------------|
| File Optio                                                                                                    | ns Heip      |             |           |                                                                                               |                         |            |        |             |
|                                                                                                    |              |             | Duef      | locatoro                                                                                      |                         |            |        | 🚟 English 🔹 |
| $\langle  \rangle$                                                                                                    | VVIre        | eless       | Proj      | essiona                                                                                       | 1                       |            |        |             |
|                                                                                                    |              | r r         |           |                                                                                               |                         |            |        |             |
| General                                                                                                    | Alarm List   | Groups      | Maps      |                                                                                               |                         |            |        |             |
| 🔵 ОК                                                                                                    | 🖸 Error      | 🔅 Test      | 🔶 Blocked | 😋 Updating                                                                                    |                         |            |        | Login       |
|                                                                                                    |              | Name        |           |                                                                                               | No. Groups              |            | Status |             |
| <facility></facility>                                                                                                    |              |             |           |                                                                                               | 0                       | 🔵 Operatio | onal   |             |
|                                                                                                    |              |             |           |                                                                                               |                         |            |        |             |
|                                                                                                    |              |             |           |                                                                                               |                         |            |        |             |
|                                                                                                    |              |             |           |                                                                                               |                         |            |        |             |
|                                                                                                    |              |             |           |                                                                                               |                         |            |        |             |
|                                                                                                    |              |             |           |                                                                                               |                         |            |        |             |
|                                                                                                    |              |             |           |                                                                                               |                         |            |        |             |
|                                                                                                    |              |             |           |                                                                                               |                         |            |        |             |
|                                                                                                    |              |             |           |                                                                                               |                         |            |        |             |
|                                                                                                    |              |             |           |                                                                                               |                         |            |        |             |
| <sup></sup> δccessori                                                                                                    | ies 🕨        |             |           |                                                                                               |                         |            |        |             |
| M Graphics                                                                                                    |              |             |           |                                                                                               |                         |            |        |             |
| Internet                                                                                                    |              |             |           |                                                                                               |                         |            |        |             |
| System T                                                                                                    | ools +       |             |           |                                                                                               |                         |            |        |             |
| WLZent                                                                                                    | ,            |             |           |                                                                                               |                         |            |        |             |
|                                                                                                    | 205          |             |           |                                                                                               |                         |            |        |             |
|                                                                                                    |              | Reboot      |           |                                                                                               |                         |            |        |             |
| Cased                                                                                                    |              | Rebuut      |           |                                                                                               |                         |            |        |             |
| Search                                                                                                    |              |             |           |                                                                                               |                         |            |        |             |
| S 🖶 🛃                                                                                                    | tkx11v       | nc - WLZent | :0        | 📃 - <fa< td=""><td>cility&gt; [not connected]</td><td></td><td></td><td>🏓 💾 🦲 2:51</td></fa<> | cility> [not connected] |            |        | 🏓 💾 🦲 2:51  |

Figure 10 Wireless Professional WLZent Start menu

If the Start menu is not displayed, the Wireless Professional software runs in full-screen mode. You can use the Alt + Enter key combination or the Help menu in the top right to switch between full-screen mode and the normal viewing mode.

### Page 16/62

### 6.4.2 Hardware reboot

Should you not be able to reboot the operating system, you can also perform a hard reset. This is done by pressing the Reset button. The casing must be opened in order to press the Reset button.

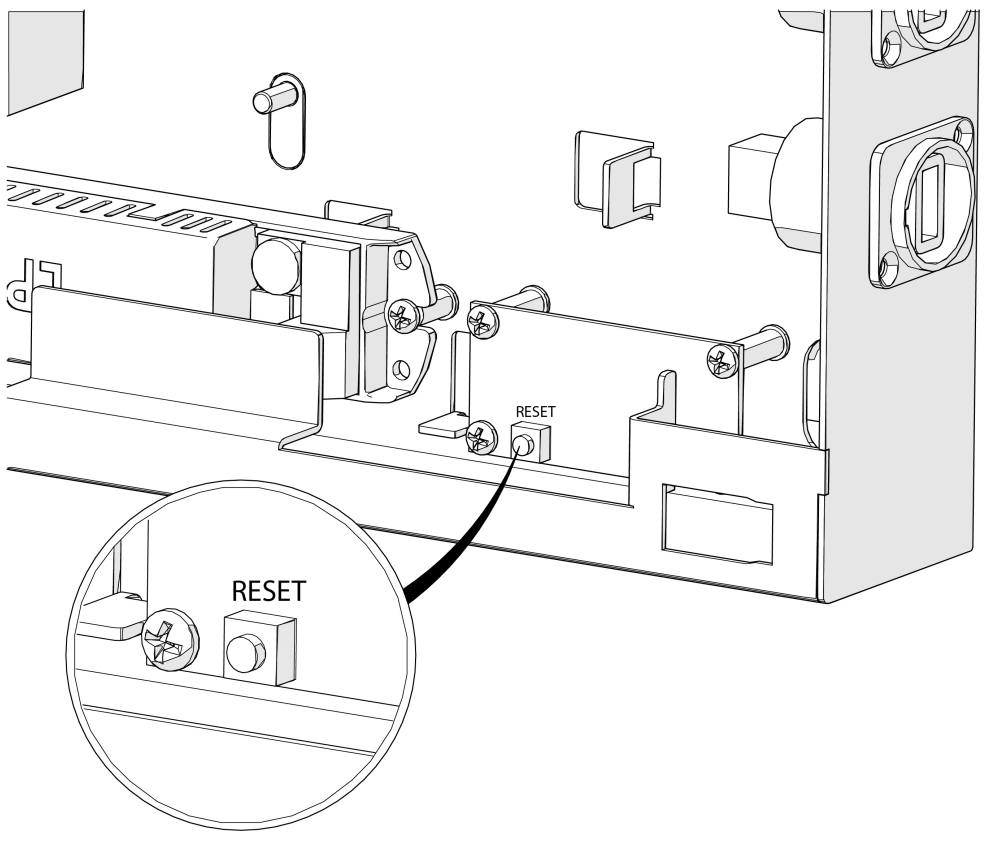

Figure 11 Position of the Reset button

### 6.5 Switching off the Wireless Professional WLZent

The Wireless Professional WLZent does not have a switch for switching it off and there is no option in the operating system for powering down the Wireless Professional WLZent system. To switch off the Wireless Professional WLZent, it has to be disconnected from the power supply.

### 7 Setting Date and Time

The Wireless Professional WLZent has a real-time clock (RTC) with a storage battery (8). The Wireless Professional WLZent uses this to retain the setting for the date and time even after the power supply has failed.

To set the date and time, go to Start menu->Preferences->Date and Time and open the "Time and date configuration" window.

| 🖹 Accessories               | •                              |  |  |  |  |  |
|-----------------------------|--------------------------------|--|--|--|--|--|
| 🚿 Graphics                  | •                              |  |  |  |  |  |
| 🕥 Internet                  | •                              |  |  |  |  |  |
| System Tools                | •                              |  |  |  |  |  |
| 💽 WLZent                    | Advanced Network Configuration |  |  |  |  |  |
| Preferences                 | X Date and Time                |  |  |  |  |  |
| Leave                       | Docale                         |  |  |  |  |  |
| Search                      | 💥 Session Settings             |  |  |  |  |  |
| 😏 🚅 🕂 🛄 tkx11vnc - WLZent:0 |                                |  |  |  |  |  |

#### Figure 12 Professional WLZent Start menu Preferences

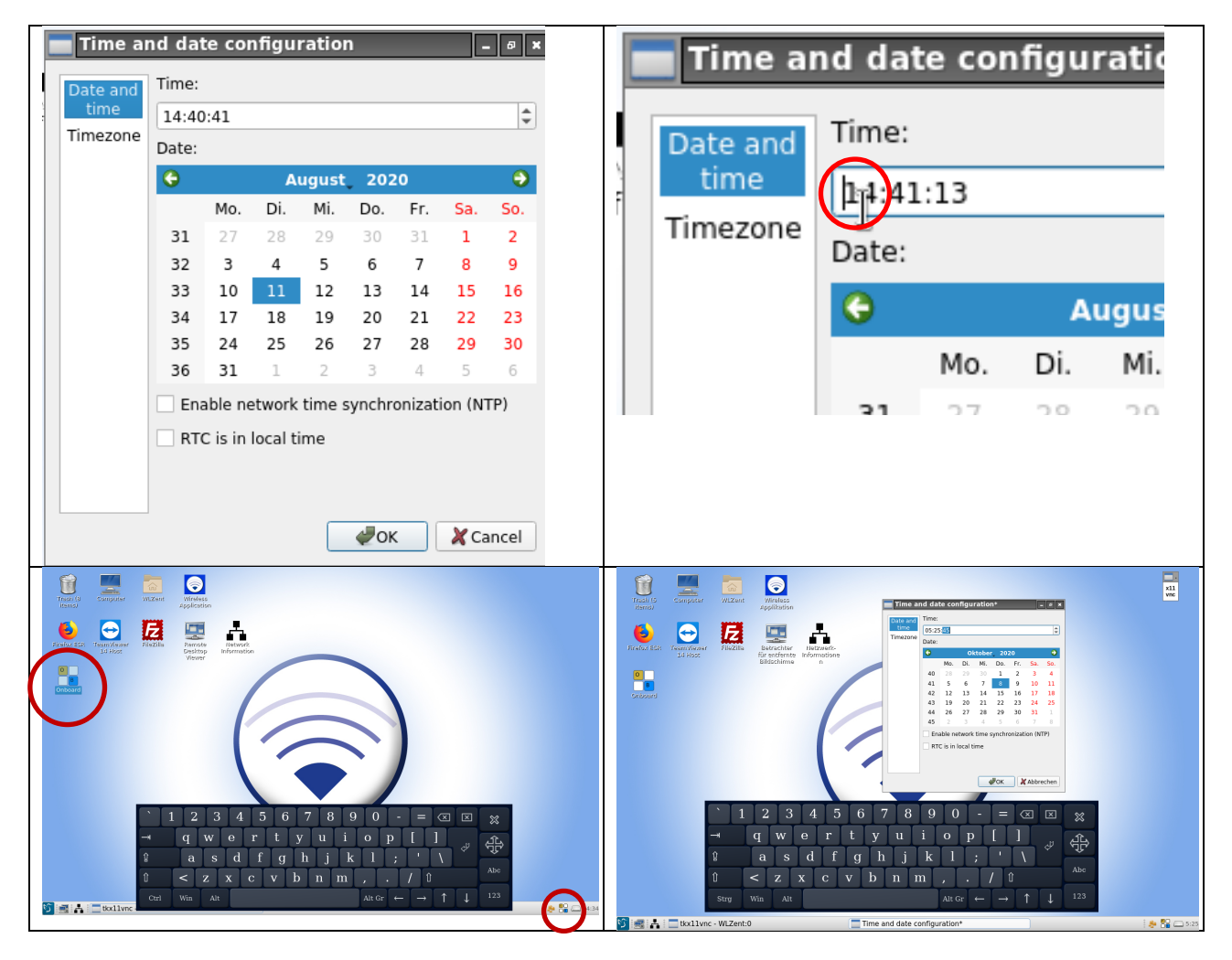

The values for hours, minutes and seconds can be entered using the touch keypad. To enter the seconds, first double-click on the relevant value to highlight it. Then you can enter the new value.

#### Figure 13 Time and date configuration window

Warning: Once the input has been confirmed, the screen may darken if the screensaver is activated.

Page 18/62

7.1 Automatically setting date and time using a time server

The system time for the Wireless Professional WLZent can be obtained automatically via a time server. Automatically setting the date and time using a time server requires the Wireless Professional WLZent to be connected to the Internet so it can be synchronised.

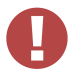

**Warning**: If the Wireless Professional WLZent is not connected to the Internet after failure of the power supply, the time details for entries added after this may be incorrect.

To activate this function, tick the box in front of "Enable network time synchronization (NTP)" in the "Time and date configuration" window.

| 💳 Time aı | nd dat        | te cor  | nfigu   | ration | 1     |         | -      | . Ø X |
|-----------|---------------|---------|---------|--------|-------|---------|--------|-------|
| Date and  | Time:         |         |         |        |       |         |        |       |
| time      | 15:51         | 1:06    |         |        |       |         |        | *     |
| Timezone  | Date:         |         |         |        |       |         |        |       |
|           | ÷             |         | А       | ugust  | 202   | 20      |        | •     |
|           |               | Mo.     | Di.     | Mi.    | Do.   | Fr.     | Sa.    | So.   |
|           | 31            | 27      | 28      | 29     |       | 31      | 1      | 2     |
|           | 32            | 3       | 4       | 5      | 6     | 7       | 8      | 9     |
|           | 33            | 10      | 11      | 12     | 13    | 14      | 15     | 16    |
|           | 34            | 17      | 18      | 19     | 20    | 21      | 22     | 23    |
|           | 35            | 24      | 25      | 26     | 27    | 28      | 29     | 30    |
|           | 36            | 31      | 1       | 2      | 3     | 4       | 5      | 6     |
|           | <b>V</b> i⊊na | able ne | twork   | time s | ynchr | onizati | ion (N | FP)   |
|           | RT            | C is in | local t | ime    |       |         |        |       |
|           |               |         |         |        |       |         |        |       |
|           |               |         |         |        |       |         |        |       |
|           |               |         |         | _      |       |         | 14-    |       |
|           |               |         |         |        | ØOK   |         | 🗶 Ca   | incel |

Figure 14 Time and date configuration window, NTP activated

For the displayed time to also match the time of the time zone at the installation site, the time zone in which the Wireless Professional WLZent is being operated will have to be selected. The time zone is also selected in the "Time and date configuration" window.

To select the time zone, tap on "Timezone" in the view on the left to change it.

| Time a   | nd date configuration                                                                                                    | 0 X |
|----------|----------------------------------------------------------------------------------------------------|-----|
| Date and | Your current timezone: Europe/Berlin                                                                                                    |     |
| time     | Filter                                                                                                    |     |
| Timezone | Atlantic/Stanley<br>Australia/Adelaide<br>Australia/Brisbane<br>Australia/Broken_Hill<br>Australia/Currie<br>Australia/Darwin<br>Australia/Darwin<br>Australia/Hobart<br>Australia/Lindeman<br>Australia/Lindeman<br>Australia/Lindeman<br>Australia/Melbourne<br>Australia/Melbourne<br>Australia/Perth<br>Australia/Perth<br>Australia/Sydney<br>Europe/Amsterdam<br>Europe/Antera<br>Europe/Athens<br>Europe/Athens<br>Europe/Belgrade |     |
|          | Europe/Berlin<br>Europe/Bratislava                                                                                                    | -   |
|          | <b>Док</b> Хал                                                                                                    | cel |

Figure 15 Time and date configuration window, time zone selection

### 8 Screensaver

There is a screensaver program installed on the Wireless Professional WLZent. The screensaver is configured so that the background lighting of the touch display (15) is deactivated if the user hasn't entered anything on the device for 5 minutes.

If the user enters something via the touch display (15) or on an input device connected to the USB-Port, the screensaver is deactivated.

There are no options for the end user to change the screensaver settings.

The signal LEDs displayed in the Case remain active even if the screen saver is active.

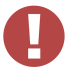

Warning: If the screensaver is deactivated in the automatic start menu, the device's warranty is void.

Page 20/62

### 9 Network Configuration

The Wireless Professional WLZent has an RJ-45 socket (LAN connector) (13), which can be accessed externally and can be used to integrate the Wireless Professional WLZent into a network (Ethernet). The Wireless Professional WLZent hardware also features a WLAN interface, but this is disabled.

### 9.1 Display showing network connections available

The Wireless Professional WLZent can display the available networks.

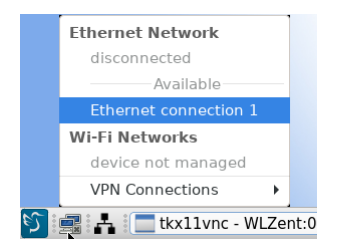

#### Figure 16 Wireless Professional WLZent, available network connections

If a connection is to be established with a network, as in this example using "Ethernet connection 1", tap on the connections available in the list. The connection to the network is then established.

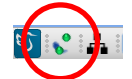

### Figure 17 Establishing connection with network

Use this context menu to terminate the network connection too.

### 9.2 Display showing connection information

To display the current connection, tap on the icon labelled "Network Information" on the desktop twice. A context menu opens in the task bar.

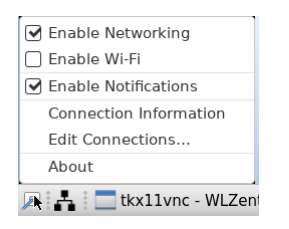

Figure 18 Wireless Professional WLZent network information context menu

Note: The "Enable Wi-Fi" menu item is disabled.

The "Connection Information" window is opened using the "Connection Information" menu item. The current configuration and MAC address of the network adapter can be found here.

| Conn       | 🕎 Connection Information 📃 🗉 🗙              |                              |       |  |  |  |  |  |  |
|------------|---------------------------------------------|------------------------------|-------|--|--|--|--|--|--|
| $\bigcirc$ | Active Network Connections                  |                              |       |  |  |  |  |  |  |
| Q          | Ethernet connection 1 (default)     General |                              |       |  |  |  |  |  |  |
|            |                                             |                              |       |  |  |  |  |  |  |
|            | Interface:                                  | Ethernet (enx58fcdb41f237)   |       |  |  |  |  |  |  |
|            | Hardware Address:                           | 58:FC:DB:41:F2:37            |       |  |  |  |  |  |  |
|            | Driver:                                     | smsc75xx                     |       |  |  |  |  |  |  |
|            | Speed:                                      | 100 Mb/s                     |       |  |  |  |  |  |  |
|            | Security:                                   | None                         |       |  |  |  |  |  |  |
|            |                                             |                              |       |  |  |  |  |  |  |
|            | IPv4                                        |                              |       |  |  |  |  |  |  |
|            | IP Address:                                 | 192.168.5.6                  |       |  |  |  |  |  |  |
|            | Broadcast Address:                          | 192.168.5.255                |       |  |  |  |  |  |  |
|            | Subnet Mask:                                | 255.255.255.0                |       |  |  |  |  |  |  |
|            | Default Route:                              | 192.168.5.1                  |       |  |  |  |  |  |  |
|            | Primary DNS:                                | 192.168.5.1                  |       |  |  |  |  |  |  |
|            |                                             |                              |       |  |  |  |  |  |  |
|            | IPv6                                        |                              |       |  |  |  |  |  |  |
|            | IP Address:                                 | fe80::4672:ca07:dfb1:4b82/64 |       |  |  |  |  |  |  |
|            |                                             |                              | Class |  |  |  |  |  |  |
|            |                                             |                              | Ciose |  |  |  |  |  |  |
|            |                                             |                              |       |  |  |  |  |  |  |

Figure 19 Wireless Professional WLZent connection information

Page 22/62

### **Operating Instructions**

### 9.3 Advanced Network Configuration

To edit the network settings, go to Start menu->Preferences->Advanced Network Configuration and open the relevant configuration program.

| 📸 Accessories | +    |                                |
|---------------|------|--------------------------------|
| 🥵 Graphics    | •    |                                |
| 💿 Internet    | •    |                                |
| System Tools  | •    |                                |
| 💿 WLZent      | •    | Advanced Network Configuration |
| Preferences   | ►    | X Date and Time                |
| Leave         | •    | 🔟 Locale                       |
| Search        |      | % Session Settings             |
| S 🖬 📥 🗖       | tkx1 | 1vnc - WLZent:0                |

Figure 20 Wireless Professional WLZent Start menu Preferences

Once "Advanced Network Configuration" has been selected, a window called "Network Connections" appears.

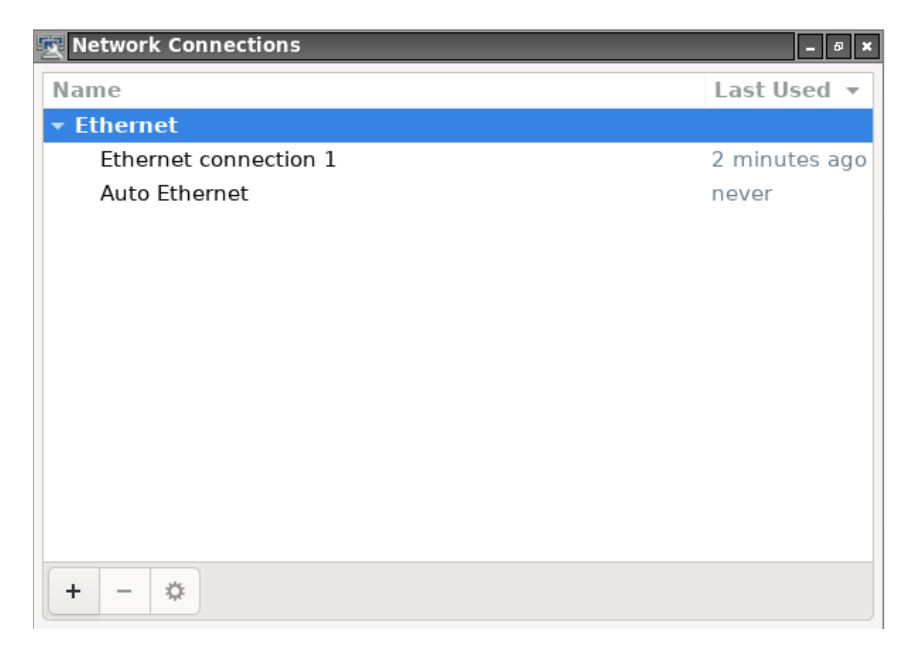

Figure 21 Network Connections window

All the network connections known to the operating system are displayed and can be edited here. New connections can also be added.

### 9.3.1 Adding a network connection

To add a new network connection, tap on the "+" symbol in the "Network Connections" window.

A window opens where the type of connection should be selected.

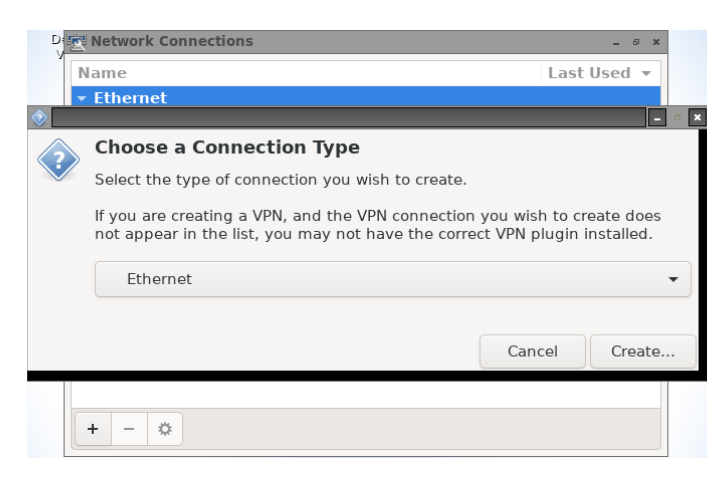

#### Figure 22 Connection Type window

Various types can be selected from the drop-down menu:

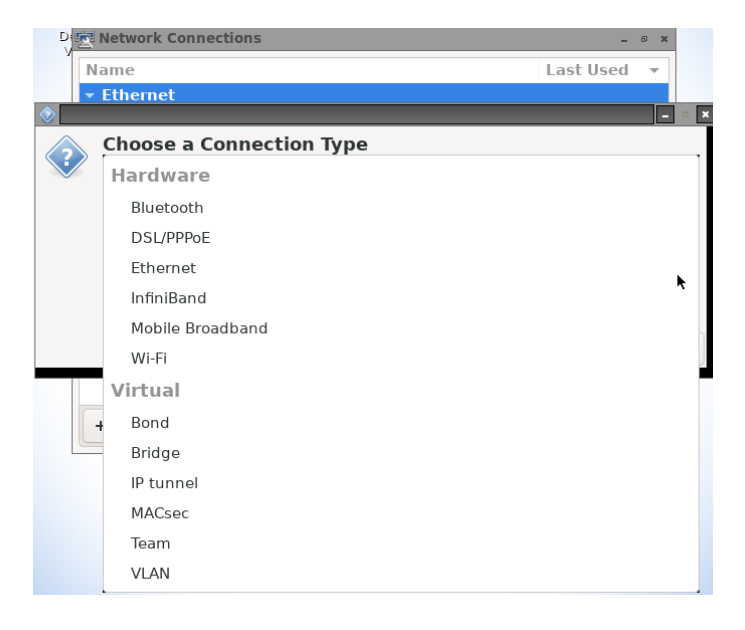

Figure 23 Connection Type window, drop down menu

Because only the Ethernet connection is typically available in the Wireless Professional WLZent, we will use this for our example.

**Operating Instructions** 

Page 24/62

| Once the type of connection has been selected, the "Editing" window open |
|--------------------------------------------------------------------------|
|--------------------------------------------------------------------------|

| 🔄 Editing Ethernet conn | ection 2                                                                                                    | 3                                          |
|-------------------------|----------------------------------------------------------------------------------------------------|--------------------------------------------|
| Connection name         | met connection 2                                                                                                    | ]                                          |
| General Ethernet        | 802.1X Security DCB Proxy IPv4 Settings IPv6 Settings                                                                                     |                                            |
| Device                  | •                                                                                                    |                                            |
| Cloned MAC address      | -                                                                                                    |                                            |
| MTU                     | automatic – + bytes                                                                                                    |                                            |
| Wake on LAN             | ✓ Default     □ Phy     □ Unicast     □ Multicast       □ Ignore     □ Broadcast     □ Arp     □ Magic                                    |                                            |
| Wake on LAN password    |                                                                                                    |                                            |
| Link negotiation        | Ignore 🔹                                                                                                    |                                            |
| Speed                   | 100 Mb/s                                                                                                    |                                            |
| 12                      | Speed value for static link negotiation, required only when "Ignore" options are not selected. Before specifying a speed value be sure yo | and "Automatic"<br>our device supports it. |
| → q                     | wertyuiop[]                                                                                                    |                                            |
| 1 a                     | s d f g h j k l ; ' \                                                                                                    | ΥΨ.                                        |
| Û <                     | z x c v b n m , . / û                                                                                                    | Abc                                        |
| Ctrl Win                | Alt Gr $\leftarrow$ $\rightarrow$ $\uparrow$ ,                                                                                            | 123                                        |

Figure 24 Editing network connection

You can give the connection an individual name in the "Connection name" text box. It is important for a "Device" (network adapter) to be selected in this view.

| 🕎 Editing Ethernet conn | ection 2                                                                               |
|-------------------------|----------------------------------------------------------------------------------------|
| Connection name Ether   | met connection 2                                                                       |
| General Ethernet        | 802.1X Security DCB Proxy IPv4 Settings IPv6 Settings                                  |
| Device                  |                                                                                        |
| Cloned MAC address      | enx58fcdb41f237 (58:FC:DB:41:F2:37)                                                    |
| MTU                     | automatic – + bytes                                                                    |
| Wake on LAN             | Opfault     Phy     Unicast     Multicast       Ignore     Broadcast     Arp     Magic |
| Wake on LAN password    |                                                                                        |
| Link negotiation        | Ignore 🗸                                                                               |
| Speed                   | 100 Mb/s 🔹                                                                             |
| Duplex                  | Full                                                                                   |
|                         |                                                                                        |
|                         |                                                                                        |
|                         | Cancel                                                                                 |

Figure 25 Editing network connection, selecting device

Once a device has been selected, the configuration is complete because the IP configuration is preset to DHCP.

### **Operating Instructions**

Page 25/62

| 🖳 Editing Ethernet connection | 2                  |           |       |               | _ 6 ×         |
|-------------------------------|--------------------|-----------|-------|---------------|---------------|
| Connection name Ethernet co   | onnection 2        |           |       |               |               |
| General Ethernet 8            | 02.1X Security     | DCB       | Proxy | IPv4 Settings | IPv6 Settings |
| Method Automatic (DHCP)       |                    |           |       |               | •             |
| Additional static addresse    | s                  |           |       |               |               |
| Address                       | Netmask            |           | Gate  | eway          | Add           |
|                               |                    |           |       |               | Delete        |
|                               |                    |           |       |               |               |
| Additional DNS servers        |                    |           |       |               |               |
| Additional search domains     |                    |           |       |               |               |
| DHCP client ID                |                    |           |       |               |               |
| Require IPv4 addressing       | for this connectio | n to comp | olete |               |               |
|                               |                    |           |       |               | Routes        |
|                               |                    |           |       | Ca            | ncel 🗸 Save   |

### Figure 26 Editing network connection, IP settings

The current configuration for the new network connection is saved by pressing the "Save" button in the bottom right.

### 9.3.2 Changing available network connection

To change an available network connection, select the desired network connection in the "Network Connections" window by tapping on it.

| 🕎 Network Connections |          | _ Ø ×          |
|-----------------------|----------|----------------|
| Name                  |          | Last Used 🔻    |
|                       |          |                |
| Ethernet connection 2 |          | 3 minutes ago  |
| Ethernet connection 1 | <b>N</b> | 41 minutes ago |
| Auto Ethernet         |          | never          |
|                       |          |                |
|                       |          |                |
|                       |          |                |
|                       |          |                |
|                       |          |                |
|                       |          |                |
|                       |          |                |
|                       |          |                |
|                       |          |                |
| + - 🌣                 |          |                |

#### Figure 27 Network Connections window

Then use the cog symbol to open the "Editing" window. Alternatively, you can also tap on the network connection twice to open the "Editing" window.

Page 26/62

### 9.4 Automatic network configuration

The Wireless Professional WLZent has an enabled DHCP client, which handles automatic configuration of the network adapter. If the Wireless Professional WLZent is connected to an Ethernet with an enabled DHCP server, after a few seconds the connection information can be displayed.

If the DHCP client is not enabled for a network connection, you can enable the DHCP client via the "Editing" window (9.3.2) of the network connection in the "IPv4 Settings" tab.

| 👿 Editing  | Etherne    | t connec  | tion 2                 |          |       |               | - 0 ×         |
|------------|------------|-----------|------------------------|----------|-------|---------------|---------------|
| Connectior | n name     | Etherne   | et connection 2        |          |       |               |               |
| Genera     | l Eth      | ernet     | 802.1X Security        | DCB      | Proxy | IPv4 Settings | IPv6 Settings |
| Method     | Autom      | atic (DH  | CP)                    |          |       |               | •             |
| Addition   | nal stati  | c addre   | sses                   |          |       |               |               |
| Addre      | 55         |           | Netmask                |          | Gate  | way           | Add           |
|            |            |           |                        |          |       |               | Delete        |
|            |            |           |                        |          |       |               |               |
| Add        | litional D | NS serve  | ers                    |          |       |               |               |
| Additio    | nal searc  | ch domai  | ns                     |          |       |               |               |
|            | DH         | CP client | ID                     |          |       |               |               |
| Requ       | uire IPv4  | address   | ing for this connectio | n to com | plete |               |               |
|            |            |           |                        |          |       |               | Routes        |
|            |            |           |                        |          |       | Ca            | ncel 🗸 Save   |

#### Figure 28 Editing network connection, IP settings, DHCP enabled

To do this, select "Automatic (DHCP)" in the drop-down list under "Method".

| 🛒 Editing                   | Ethernet connect                                                                             | ion 1                                    |          |       |               | _ Ø X         |
|-----------------------------|----------------------------------------------------------------------------------------------|------------------------------------------|----------|-------|---------------|---------------|
| Connectior                  | n name Etherne                                                                               | t connection 1                           |          |       |               |               |
| Genera                      | I Ethernet                                                                                   | 802.1X Security                          | DCB      | Proxy | IPv4 Settings | IPv6 Settings |
| Method<br>Additior<br>Addre | Automatic (DHC<br>Automatic (DHC<br>Manual<br>Link-Local Only<br>Shared to other<br>Disabled | P)<br>P) addresses only<br>computers     |          |       |               | k             |
| Add<br>Addition             | litional DNS serve<br>nal search domai<br>DHCP client<br>uire IPv4 addressi                  | rs<br>ns<br>ID<br>ng for this connection | n to com | plete |               | Routes        |
|                             |                                                                                              |                                          |          |       | Ca            | ncel 🗸 Save   |

#### Figure 29 Editing network connection, IP settings, drop-down selection for method

**Note:** We would recommend configuring the DHCP server so that the Wireless Professional WLZent is always assigned the same IP address because where required a superordinate monitoring system will typically address the Wireless Professional WLZent using the IP address.

**Note:** The network device name of the Wireless Professional WLZent is "WLZent". If there are several Wireless Professional WLZent type devices in the same network, the MAC address can be used to distinguish between them.

### 9.5 Manual configuration

The Wireless Professional WLZent can also be assigned a static IP address and/or the network parameters can be set manually.

To do this, go to the "Editing" window (9.3.2) for the network connection and select "Manual" in the drop-down list under "Method" in the "IPv4 Settings" tab.

| 👿 Editing Ethernet | connection   | 2                  |         |       |               | - 5 ×         |
|--------------------|--------------|--------------------|---------|-------|---------------|---------------|
| Connection name    | Ethernet co  | nnection 2         |         |       |               |               |
| General Ethe       | ernet 80     | 2.1X Security      | DCB     | Proxy | IPv4 Settings | IPv6 Settings |
| Method Manual      |              |                    |         |       |               | •             |
| Addresses          | _            |                    |         |       |               |               |
| Address            |              | Netmask            |         | Gat   | eway          | Add           |
| 192.168.5.3        |              | 255.255.255.0      |         | 192   | .168.5.1      | Delete        |
|                    |              |                    |         |       |               | Delete        |
|                    |              |                    |         |       |               |               |
| DNS servers        |              |                    |         |       |               |               |
| Search domains     |              |                    |         |       |               |               |
| DHCP client ID     |              |                    |         |       |               |               |
| Require IPv4 a     | addressing 1 | or this connectior | to comp | lete  |               |               |
|                    |              |                    |         |       |               | Routes        |
|                    |              |                    |         |       |               | - Houtesin    |
|                    |              |                    |         |       | Ca            | ncel 🗸 Save   |
|                    |              |                    |         |       |               |               |

Figure 30 Editing network connection, IP settings, manual configuration

Now manually enter the IP address, net mask, gateway and DNS.

Page 28/62

### 10 Remote Access via TeamViewer

There is a TeamViewer client installed on the Wireless Professional WLZent.

### 10.1 Launching TeamViewer

The TeamViewer client can be launched using the desktop icon labelled "TeamViewer 14 Host" or by going to Start menu->Internet->TeamViewer 14 Host.

Note: The TeamViewer client does not launch automatically and should only be enabled if needed. It will require an Internet connection.

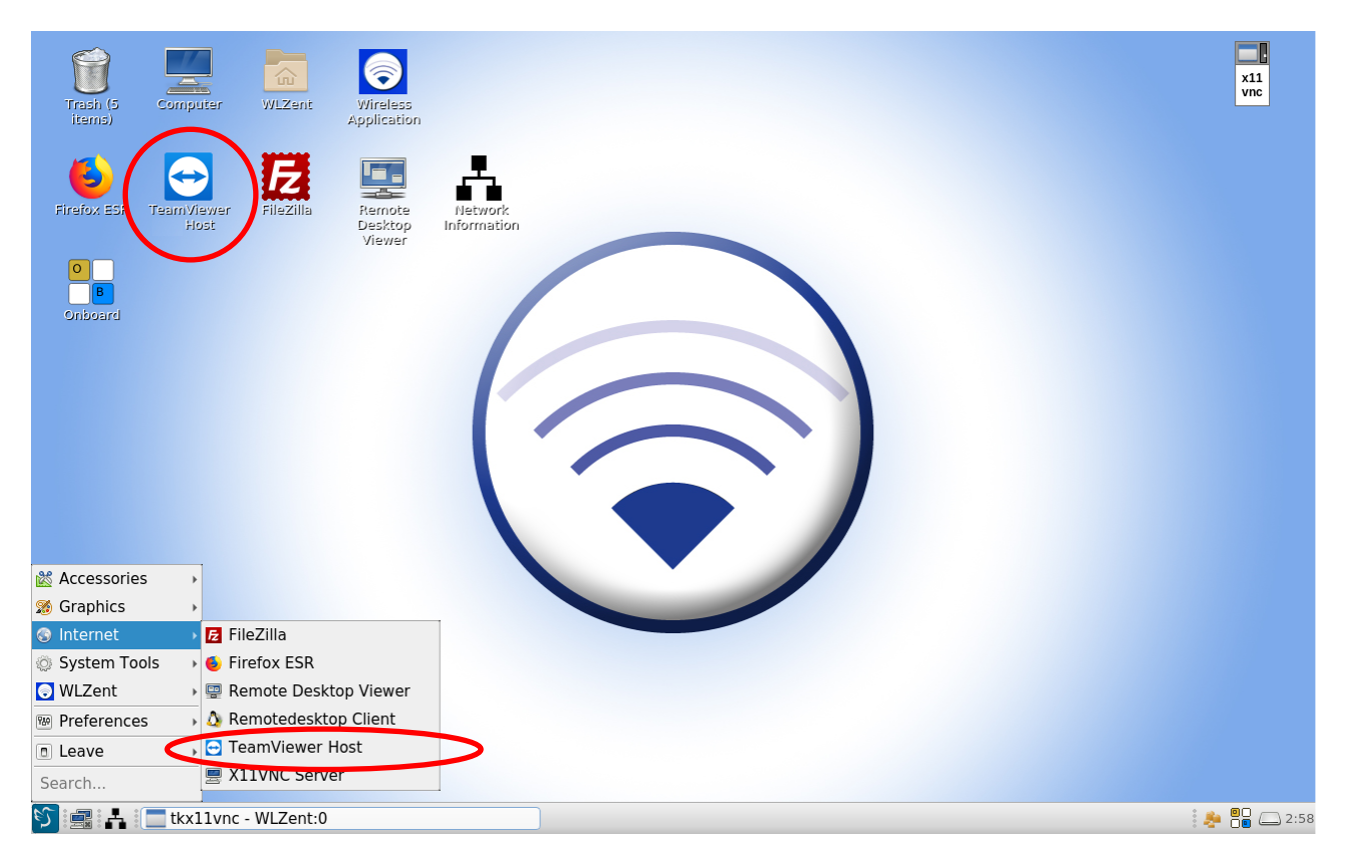

#### Figure 31 Wireless Professional WLZent Start menu Internet

Once the TeamViewer has been launched, the "TeamViewer" window and an icon in the task bar are displayed.

| TeamViewer                                                                            |              |             |
|---------------------------------------------------------------------------------------|--------------|-------------|
| Allow Remote Control                                                                  |              | <b>\$</b> ~ |
| Please tell your partner your ID<br>and your password to connect<br>to this computer. | Your ID<br>- |             |
| ОК                                                                                    | Password     |             |
|                                                                                       | -            | Ð           |
| Not ready. Please check your                                                          | connection   |             |

### Figure 32 TeamViewer window

If you have an Internet connection, the system's TeamViewer ID and the current access password are displayed. This data is referred to as TeamViewer connection data below.

### **Operating Instructions**

**Warning**: The TeamViewer ID for the Wireless Professional WLZent is not constant and may change. The ID changes when the Wireless Professional WLZent updates, for example.

| TeamViewer<br>TeamViewer<br>Host                                                      |                        | ×           |
|---------------------------------------------------------------------------------------|------------------------|-------------|
| Allow Remote Control                                                                  |                        | <b>\$</b> ~ |
| Please tell your partner your ID<br>and your password to connect<br>to this computer. | Your ID<br>281 183 138 |             |
| ОК                                                                                    | Password<br>2u96qu     | Ð           |
| <ul> <li>Ready to connect (secure control</li> </ul>                                  | nnection)              |             |

Figure 33 TeamViewer window with connection data

#### 10.2 Establishing remote access to the Wireless Professional WLZent via TeamViewer

For remote access to be possible, the remote device needs TeamViewer version 14 or higher.

**Note:** For commercial applications, you will need a licence for the TeamViewer software. Please contact the TeamViewer support for further information.

If the remote device has entered the TeamViewer ID but not the password, the "Awaiting authentication" status will be displayed in the "TeamViewer" window.

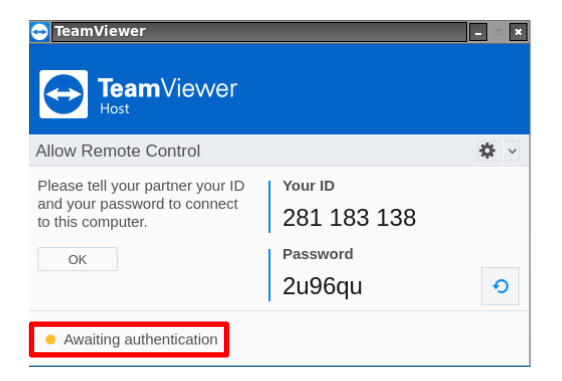

#### Figure 34 TeamViewer window, remote device is awaiting password input

Once the password has been entered and the connection has been established, the "TeamViewer Session" window is visible. This shows the computer name of the remote device and its TeamViewer ID.

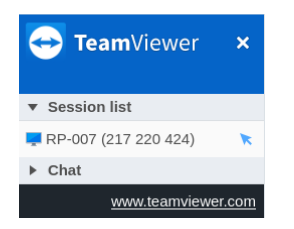

Figure 35 TeamViewer Session window

The remote device can now remotely control the Wireless Professional WLZent.

**Operating Instructions** 

### Page 30/62

### 10.3 Terminating TeamViewer connection

If an existing TeamViewer connection is now to be terminated by the Wireless Professional WLZent (client side), this can be done by tapping on the "x" symbol in the top right of the "TeamViewer Session" window.

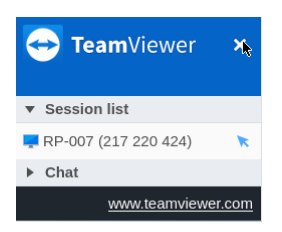

Figure 36 TeamViewer Session window, terminating connection

Once the connection is terminated, the "Change random password?" window opens.

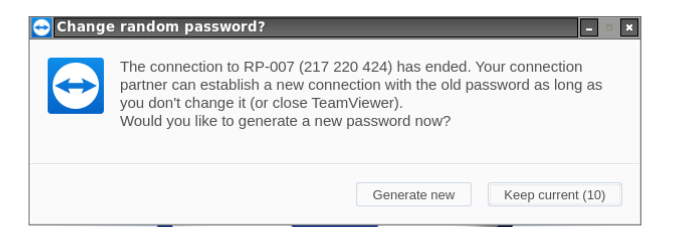

#### Figure 37 Change random password? window

A new connection password can be generated by pressing the "Generate new" button. Pressing the "Keep current" button retains the current password. If no buttons are pressed, the window is automatically closed after 20 seconds and the password remains unchanged.

### 10.4 Closing TeamViewer

If remote access to the Wireless Professional WLZent is no longer required, the TeamViewer client can be closed. The TeamViewer client is closed by selecting "Exit TeamViewer" in the context menu. The context menu opens when the TeamViewer task bar symbol is pressed and held down. (see 5.1 Touch operation)

|                           | TeamViewer                                                                            |                                              |        |                                                                                          |
|---------------------------|---------------------------------------------------------------------------------------|----------------------------------------------|--------|------------------------------------------------------------------------------------------|
|                           | Please tell your partner your ID<br>and your password to connect<br>to this computer. | Your ID<br>281 183 138<br>Password<br>2u96qu | ÷<br>€ | <ul> <li>Show status dialog</li> <li>Options</li> <li>Check for license updat</li> </ul> |
| 🔎 🛔 🔤 tkx11vnc - WLZent:0 | Ready to connect (secure con                                                          | nnection)<br>er                              |        | Cpen log mes     TeamViewer website     About TeamViewer     Exit TeamViewer             |

#### Figure 38 TeamViewer task bar context menu

To close the client, tap on "Exit TeamViewer". The "Close TeamViewer" window then opens and here you need to confirm that the client is to be closed by tapping on the "Exit" button.

| If you exit TeamViewer<br>opssible anymore until you ma<br>Do you really want to terminal | connection to this<br>anually restart you<br>te TeamViewer? | computer w<br>ir computer | /ill not be<br>or TeamViewer. |  |  |  |  |
|-------------------------------------------------------------------------------------------|-------------------------------------------------------------|---------------------------|-------------------------------|--|--|--|--|
| Don't show this dialog aga                                                                | ain.                                                        |                           |                               |  |  |  |  |
|                                                                                           |                                                             | Exit                      | Cancel                        |  |  |  |  |
| <br>Allow Remote Control                                                                  |                                                             |                           | <b>*</b> ~                    |  |  |  |  |
| Please tell your partner your ID<br>and your password to connect<br>to this computer.     | Your ID<br>281 183 138<br>Password<br>2006 gu               |                           |                               |  |  |  |  |
| <ul> <li>Ready to connect (secure cor</li> </ul>                                          | Ready to connect (secure connection)                        |                           |                               |  |  |  |  |
| Contraction TeamViewe                                                                     | er - 2 windows                                              |                           |                               |  |  |  |  |

Figure 39 Close TeamViewer

Page 32/62

### 11 VNC Remote Connection

Just like WLTouch, the Wireless Professional WLZent is able to monitor one or more Wireless Professional systems (WLTouch, WLCPC or WLZent) located in the local network and to control them using remote access.

### 11.1 VNC Viewer

There is a VNC Viewer installed on the WLZent. This can be launched using the desktop icon labelled "Remote Desktop Viewer" or by going to Start menu->Internet->Remote Desktop Viewer. The Wireless Professional software can also launch the VNC Viewer.

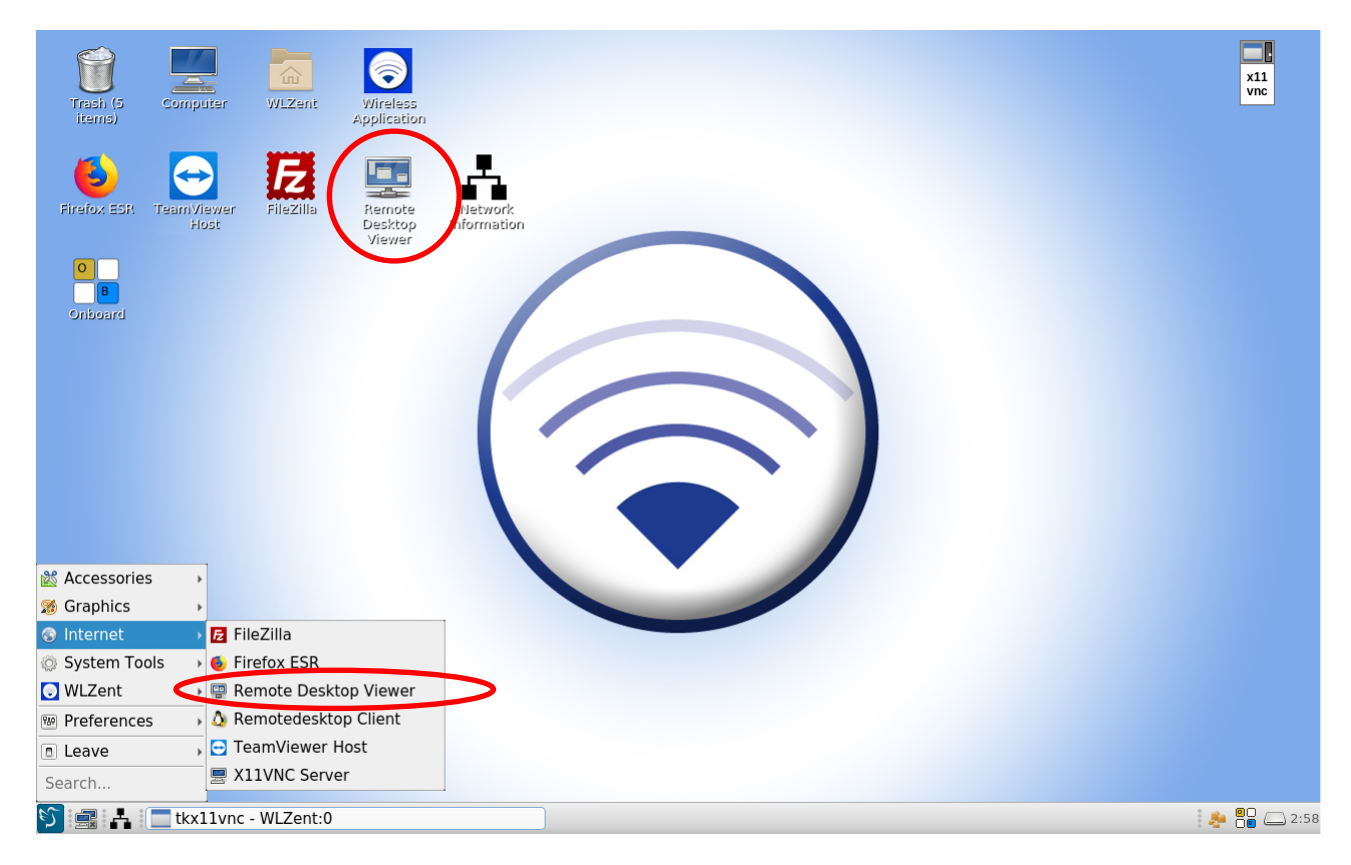

Figure 40 Wireless Professional WLZent Start menu Internet

Page 33/62

### The "Remote Desktop Viewer" window opens.

| Remote Desktop Viewer       |                         | - 0 ×       |
|-----------------------------|-------------------------|-------------|
| Remote View Bookmarks Help  |                         | تصارب انسار |
| Connect 🥶                   |                         |             |
|                             |                         |             |
|                             |                         |             |
|                             |                         |             |
|                             |                         |             |
|                             |                         |             |
|                             |                         |             |
|                             |                         |             |
|                             |                         |             |
|                             |                         |             |
|                             |                         |             |
|                             |                         |             |
|                             |                         |             |
|                             |                         |             |
|                             |                         |             |
|                             |                         |             |
|                             |                         |             |
|                             |                         |             |
|                             |                         |             |
|                             |                         |             |
|                             |                         |             |
|                             |                         |             |
| 🕥 🔎 嚞 📩 tkx11vnc - WLZent:0 | E Remote Desktop Viewer | 2 13:52     |

Figure 41 Remote Desktop Viewer

**Operating Instructions** 

Page 34/62

### 11.1.1 Establishing VNC connection to a device

Tapping the "Connect" button opens the "Connect" window where the connection is configured.

| Remote Desktop Viewer       |                                                                                                    | - @ ×         |
|-----------------------------|----------------------------------------------------------------------------------------------------|---------------|
| Remote View Bookmarks Help  |                                                                                                    |               |
| 🦂 Connect ᠂                 |                                                                                                    |               |
| Connect to a remote desktop | Connect                                                                                                    |               |
|                             | Choose a remote desktop to connect to<br>Protocol: VAIC = Access Unit# inux. Windows and other remote desktops |               |
|                             | Host:                                                                                                    |               |
|                             | VNC Options                                                                                                    |               |
|                             | View only     ✓ Scaling     ✓ Keep aspect ratio                                                                |               |
|                             | Use JPEG Compression                                                                                           |               |
|                             | Color Depth: High Color (16 bits) 👻                                                                            |               |
|                             | Use host as a SSH tunnel                                                                                       |               |
|                             | Help     Cancel     Connect                                                                                    |               |
|                             |                                                                                                    |               |
|                             |                                                                                                    |               |
|                             |                                                                                                    |               |
| 🇊 🔎 🛃 🔚 tkx11vnc - WLZent:0 | Remote Desktop Viewer                                                                                          | : 🏓 📒 🥅 13:52 |

Figure 42 Remote Desktop Viewer window, Connect window

The IP address of the destination device and the VNC port are entered in the "Host" box. The "Scaling" checkbox must be ticked for the details to be displayed correctly.

### **Operating Instructions**

Page 35/62

| Remote Deskton Viewer       |                                                                                                    |                                                                                                    |       |                                         |
|-----------------------------|----------------------------------------------------------------------------------------------------|----------------------------------------------------------------------------------------------------|-------|-----------------------------------------|
| Remote View Bookmarks Help  |                                                                                                    |                                                                                                    |       | - 0 *                                   |
| Connect 🤹                   |                                                                                                    |                                                                                                    |       |                                         |
|                             | Connect<br>hoose a remote d<br>Protocol: VNC ↓<br>Host: 192.168<br>V Uew only<br>View only<br>View only<br>View preg aspect ra<br>Use JPEG Compr<br>Color Depth: High<br>Use host | esktop to connect to<br>Access Unix/Linux, Windows and other remote desk<br>5.20:5901<br>tio<br>ession<br>Color (16 bits) •<br>as a SSH tunnel<br>@ Help • Cancel | tops. |                                         |
| 뜃 🔎 🛃 📩 tkx11vnc - WLZent:0 |                                                                                                    | 📃 Remote Desktop Viewer                                                                                                    |       | 2 2 2 2 2 2 2 2 2 2 2 2 2 2 2 2 2 2 2 2 |

### Figure 43 Remote Desktop Viewer window, Connect window with connection data

The connection to the destination device is established by tapping on the "Connect" button.

| 💼 alarm               | pi:1 (roo   | t) - Remote                 | Desktop V       | iewer          |              |                                          |                   |                |        | _ Ø ×                    |
|-----------------------|-------------|-----------------------------|-----------------|----------------|--------------|------------------------------------------|-------------------|----------------|--------|--------------------------|
| Remote                | View E      | Bookmarks                   | Help            |                |              |                                          |                   |                |        |                          |
| Co                    | nnect       |                             |                 | 🔳 💾 Send (     | Ctrl-Alt-Del |                                          |                   |                |        |                          |
| Daten Opti            | onen Hilfe  | _                           | _               | _              |              | - <faciiity> [verbunden und a</faciiity> | ktiv]             |                |        | ► - 0 ×                  |
| 6                     | Wi          | rele                        | ss Pi           | rofess         | ional        | 8                                        |                   |                |        | ■ Deutsch →<br>@ Hilfe → |
| Allgemein             | Fehlerliste | Gruppen Ge                  | bäudepläne      |                |              |                                          |                   |                |        |                          |
| ⊖ ОК                  | C Fehler    | Test<br>Nan                 | Blockiert<br>ne | S Aktualisiere |              | Anzahl Gruppen                           |                   |                | Status | Login                    |
| <facility></facility> |             |                             |                 |                |              | 0                                        |                   | Betriebsbereit |        |                          |
|                       |             |                             |                 |                |              |                                          |                   |                |        |                          |
|                       |             |                             |                 |                |              |                                          |                   |                |        |                          |
|                       |             |                             |                 |                |              |                                          |                   |                |        |                          |
|                       |             |                             |                 |                |              |                                          |                   |                |        |                          |
|                       |             |                             |                 |                |              |                                          |                   |                |        |                          |
|                       |             |                             |                 |                |              |                                          |                   |                |        |                          |
|                       |             |                             |                 |                |              |                                          |                   |                |        |                          |
|                       |             |                             |                 |                |              |                                          |                   |                |        |                          |
|                       |             |                             |                 |                |              |                                          |                   |                |        |                          |
|                       |             |                             |                 |                |              |                                          |                   |                |        |                          |
|                       |             |                             |                 |                |              |                                          |                   |                |        |                          |
|                       |             |                             |                 |                |              |                                          |                   |                |        |                          |
|                       |             |                             |                 |                |              |                                          |                   |                |        |                          |
|                       |             |                             |                 |                |              |                                          |                   |                |        |                          |
|                       |             |                             |                 |                |              |                                          |                   |                |        |                          |
| 1 - 🔮                 |             | - <facility> [ve</facility> | rb              | _              | _            |                                          |                   |                |        | 14:03 💂 😈                |
| <b>S</b>              | A : 🗖       | tkx11vnc -                  | WLZent:0        |                | a            | larmpi:1 (root) - R                      | emote Desktop Vie | ewer           |        | 🍦 🏪 🦲 14:01              |

Figure 44 Remote Desktop Viewer window with enabled connection

**Operating Instructions** 

Page 36/62

11.1.2 Terminating VNC connection to a device

The VNC connection can be terminated by tapping on the "Disconnect" button. This does not close the VNC Viewer.

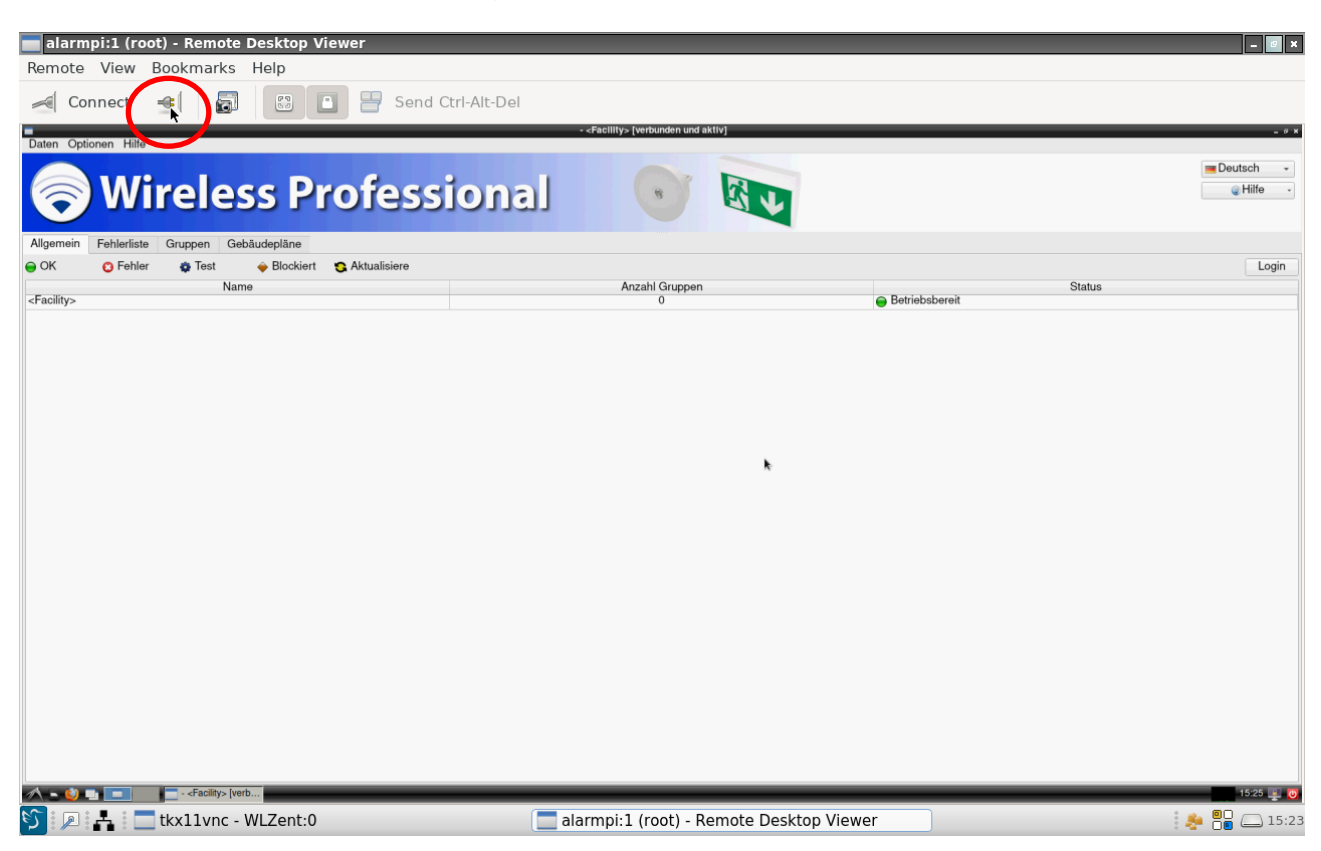

Figure 45 Remote Desktop Viewer window, Disconnect button (red circle)

Page 37/62

### 11.1.3 Closing VNC Viewer

To close the VNC Viewer, use the "x" in the top right-hand corner to close the "Remote Desktop Viewer" window or close the program via the main menu by selecting "Remote->Quit".

| alarmpi:1 (root) - Remote Desktop Viewer |                                    |                  | - 9       |
|------------------------------------------|------------------------------------|------------------|-----------|
| Remote View Bookmarks Help               |                                    |                  |           |
| Connect                                  | -Del                               |                  |           |
| Den Open                                 | - «Facility» (verbunden und aktiv) |                  | - 0       |
| Cisconnect                               |                                    |                  |           |
| a Take Screenshot                        |                                    |                  | = Deutsch |
| Reverse Connections SPIOIESSIO           | nal 🕑 🖄 🕡                          |                  | 🥥 Hilte   |
| Recent Connections                       |                                    |                  |           |
| Disconnect All                           |                                    |                  |           |
| Quit                                     | Anzahl Gruppen                     |                  | Logir     |
| <facmty></facmty>                        | 0                                  | 😑 Betriebsbereit | olaida    |
|                                          | *                                  |                  |           |
|                                          |                                    |                  |           |
|                                          |                                    |                  |           |
|                                          |                                    |                  |           |
|                                          |                                    |                  |           |
|                                          |                                    |                  |           |
| A                                        |                                    |                  | 10.00     |

Figure 46 Remote Desktop Viewer window, Remote menu

If connections are still enabled at this point, they are terminated automatically.

**Operating Instructions** 

Page 38/62

11.1.4 Remotely controlling device via VNC connection

To remotely control a device via the VNC remote connection, control access must be enabled in the VNC Viewer.

| _                     |                  |                  |                   |                                                          |                     |                |        |               |
|-----------------------|------------------|------------------|-------------------|----------------------------------------------------------|---------------------|----------------|--------|---------------|
| Pomoto                | View Pook        | Remote Desktop v | viewer            |                                                          |                     |                |        | - <u>0</u> ×  |
| Kennote               | view booki       |                  |                   |                                                          |                     |                |        |               |
| Co                    | nnect 📲          |                  | Send Ctrl-Alt-Del |                                                          |                     |                |        |               |
| Daten Opti            | onen Hilfe       |                  |                   | <ul> <li><facility> [verbunden und</facility></li> </ul> | aktiv]              |                |        | _ 0 ×         |
| 6                     | Wire             | less P           | rofessiona        |                                                          |                     |                |        | ■ Deutsch     |
| Allgemein             | Fehlerliste Grup | pen Gebäudepläne |                   |                                                          |                     |                |        |               |
| ⊖ OK                  | 😮 Fehler 🛛 🏚     | Test             | S Aktualisiere    |                                                          |                     |                | 0      | Login         |
| <facility></facility> |                  | Name             |                   | Anzahi Grupper<br>0                                      |                     | Betriebsbereit | Status |               |
|                       |                  |                  |                   |                                                          |                     |                |        |               |
|                       |                  | 1 vnc WI ZontiO  |                   | alarmai 1 (root)                                         | lomoto Dosktop View | lor            |        | : 🔒 🔍 🗔 14:04 |

Figure 47 Remote Desktop Viewer window, enabling remote control

To enable remote control, tap on the "View Only" symbol. If the symbol has a grey background as in Figure 33, remote control is disabled.

### 11.1.5 Scaling view

If the resolution of the destination device is higher than the touch display resolution of the Wireless Professional WLZent, the VNC Viewer is displayed with scroll bars. Because the scroll bars are not optimised for operating by touch, we would recommend activating scaling in such instances. This can be done when establishing the connection Establishing VNC connection to a device or later on using the scaling button.

| 💼 alarm               | pi:1 (root  | t) - Remote Deskt             | top Viewer             |                                    |                |        | - @ ×       |
|-----------------------|-------------|-------------------------------|------------------------|------------------------------------|----------------|--------|-------------|
| Remote                | View B      | lookmarks Haip                |                        |                                    |                |        |             |
| Co                    | nnect       | el 🖬 🖪                        | Send                   | Ctrl-Alt-Del                       |                |        |             |
| Daten Opti            | ionen Hilfe |                               |                        | - «Facility» [verbunden und aktiv] |                |        | - 0 X       |
|                       |             |                               |                        |                                    |                |        | Teutsch -   |
| $\bigcirc$            | ) Wi        | reless                        | Profess                | ional 💽 🕅 🔍                        | 1              |        | . ₩Hilfe ₩  |
| Allgemein             | Fehlerliste | Gruppen Gebäudeplä            | ine                    |                                    |                |        |             |
| 😑 ОК                  | 😮 Fehler    | 🔹 Test 🛛 🔶 Blo                | ockiert 😋 Aktualisiere |                                    |                |        | Login       |
| <facility></facility> |             | Name                          |                        | Anzahl Gruppen<br>0                | Betriebsbereit | Status |             |
|                       |             |                               |                        |                                    |                |        |             |
|                       |             |                               |                        |                                    |                |        |             |
|                       |             |                               |                        |                                    |                |        |             |
|                       |             |                               |                        |                                    |                |        |             |
|                       |             |                               |                        |                                    |                |        |             |
|                       |             |                               |                        |                                    |                |        |             |
|                       |             |                               |                        |                                    |                |        |             |
|                       |             |                               |                        |                                    |                |        |             |
|                       |             |                               |                        |                                    |                |        |             |
|                       |             |                               |                        |                                    |                |        |             |
|                       |             |                               |                        |                                    |                |        |             |
|                       |             |                               |                        |                                    |                |        |             |
| 1 - 🔍                 |             | - <facility> [verb</facility> |                        |                                    |                |        | 14:06 🕎 😈   |
| <b>S</b>              | A 🗖         | tkx11vnc - WLZe               | nt:0                   | alarmpi:1 (root) - Remote De       | sktop Viewer   |        | 🏓 🎦 🦲 14:04 |

#### Figure 48 Remote Desktop Viewer window, scaling

Once screen scaling has been activated, the scaling button has a grey background as shown in Figure 34.

#### 11.2 VNC Server

There is a VNC Server installed on the Wireless Professional WLZent. This is always launched automatically. VNC access, that you will be familiar with from the Wireless Professional CPC, is therefore also possible on the Wireless Professional WLZent.

### 11.2.1 Establishing VNC connection

To establish a VNC connection to a Wireless Professional WLZent, you will need the IP address and VNC port of the destination. You can find the IP address as described in Display showing connection information 9.2.

The port for the VNC connection is: "5901"

The connection password is: "123456"

Page 40/62

### 12 FileZilla File Transfer Program

Wireless Professional CPCs connected in a network can use the WLZent as a source of data for updates and for backing up data, for example. FileZilla is installed as a file transfer program for this purpose.

### 12.1 Launching FileZilla

FileZilla can be launched using the desktop icon labelled "FileZilla" or by going to Start menu->Internet->FileZilla.

| Trash (5 Co       | emputer WLZent      | Wireless                    |                       | x11<br>vnc |
|-------------------|---------------------|-----------------------------|-----------------------|------------|
| items)            |                     | Application                 |                       |            |
| Firefox ESR Tea   | arriviewent<br>Host | Remote<br>Desktop<br>Viewer | Network<br>nformation |            |
| O<br>B<br>Onboard |                     |                             |                       |            |
| 📸 Accessories     | •                   |                             |                       |            |
| 🚿 Graphics        | ,                   |                             |                       |            |
| 💿 Internet        | E FileZilla         |                             |                       |            |
| System Tools      | Firefox ESR         |                             |                       |            |
| 💽 WLZent          | Remote Deskto       | p Viewer                    |                       |            |
| Preferences       | A Remotedesktor     | o Client                    |                       |            |
| Leave             | , 🔁 TeamViewer H    | ost                         |                       |            |
| Search            | Z11VNC Server       |                             |                       |            |
| S::::::           | tkx11vnc - WLZent:0 |                             |                       | 2:58       |

Figure 49 Wireless Professional WLZent Start menu Internet

### 12.2 Establishing connection with Wireless Professional CPC

To establish a connection with a Wireless Professional CPC, enter host, username, password and port number in the input fields for these entries. This data can be found in the Wireless Professional CPC instructions.

| Fz FileZilla                    |                                     |                                           |                    |                   |          |            |                   |                 |                    | - 🛛 ×          |
|---------------------------------|-------------------------------------|-------------------------------------------|--------------------|-------------------|----------|------------|-------------------|-----------------|--------------------|----------------|
| <u>File Edit V</u> iew          | <u>Transfer</u> <u>Server</u>       | <u>B</u> ookmarks <u>H</u> el             | c                  |                   |          |            |                   |                 |                    |                |
| ₩ • [ 🖹 🗂                       | 3 🕸 🖸 🛣 🗖                           | ) 🗽 📜 🔳                                   | á 🚿 🦓              |                   |          |            |                   |                 |                    |                |
| <u>H</u> ost: 192.168.5         | .20 <u>U</u> sername                | e: root                                   | Pass <u>w</u> ord: | ••• <u>P</u> ort: | 22       | Qui        | ckconnect 👻       |                 |                    |                |
|                                 |                                     |                                           |                    |                   |          |            |                   |                 |                    |                |
| Local site: /home               | e/wlzent/                           |                                           |                    | •                 |          | Remote sit | e;                |                 |                    | ~              |
| ▼ /<br>bin<br>boot<br>config.pr | rofile                              |                                           |                    |                   | •        |            |                   |                 |                    |                |
| Filename 🔺                      | Filesize Filetype                   | Last modifie                              | d l                |                   | <u> </u> | Filename   | Filesize Filetype | Last modifie    | Permissio Owner/Gr |                |
| <br>cache<br>config<br>dbus     | Directory<br>Directory<br>Directory | 08/12/20 10<br>08/13/20 16<br>12/14/17 23 |                    |                   |          |            | N                 | ot connected to | any server         |                |
| 14 files and 25 d               | irectories. Total size              | e: 67349 bytes                            |                    |                   | -        | Not conne  | cted.             |                 |                    |                |
| Server/Local file               | Directic Ren                        | note file                                 | Size               | Priority Status   |          |            |                   |                 |                    | 1              |
| Queued files Fa                 | iled transfers Suc                  | cessful transfers                         | ]                  |                   |          |            |                   |                 |                    |                |
|                                 |                                     |                                           |                    |                   |          |            |                   |                 | ② Queue: empty     | • •            |
|                                 | tkx11vnc - WLZen                    | ::0                                       |                    | FileZilla         |          |            |                   |                 |                    | i 🚰 🁸 () 16:55 |

#### Figure 50 FileZilla with connection data

Once the fields have been completed, establish the connection by clicking on "Quickconnect". If a Wireless Professional CPC can be accessed at the destination address, the "Unknown host key" window appears.

| 反 sftp://root@192.168.5.20 - FileZilla                                                                                                    | - @ ×                |
|----------------------------------------------------------------------------------------------------|----------------------|
| <u>F</u> ile <u>E</u> dit <u>V</u> iew <u>T</u> ransfer <u>S</u> erver <u>B</u> ookmarks <u>H</u> elp                                                                                                    |                      |
| 經 ▼ [團雪雪麗] (2) 排 (2) 法 1) (三 公 ∮ &                                                                                                    |                      |
| Host: sftp://192.168.5.2 Username: root Password: OOO Port: Quickconnect -                                                                                                    |                      |
| Status: Connecting to 192.168.5.20                                                                                                    |                      |
| Local site: /home/wizent/                                                                                                    | •                    |
| A constraint of the server's host key     Details     Details     Deta |                      |
| Server/Local file Directic Remote file Size Priority Status                                                                                                    |                      |
| Queued files Failed transfers Successful transfers                                                                                                    | ▲ ③ Queue: empty ● ● |
| 🎦 🔎 🛃 🔚 tkx11vnc - WLZent:0 🔀 sftp://root@192.168.5.20 - FileZilla                                                                                                    | 16:56 🚔              |

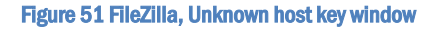

To access the file system of the Wireless Professional CPC, close the "Unknown host key" window by clicking on the "OK" button.

### Page 42/62

| 左 sftp://root@192.168.5.20 - FileZilla                                                                                                    |                                                            | 2 ×   |  |  |  |  |  |  |  |
|----------------------------------------------------------------------------------------------------|------------------------------------------------------------|-------|--|--|--|--|--|--|--|
| Eile Edit View Transfer Server Bookmarks Help                                                                                                    |                                                            |       |  |  |  |  |  |  |  |
| ₩ ▼ [] 🖀 🗂 🚍 🗰 🔕 🗽 🐌 [] ≡ 😥 🤌 🚸                                                                                                    |                                                            |       |  |  |  |  |  |  |  |
| Host: sftp://192.168.5.2 Username: root Pa                                                                                                    | assword: eeee Port: Quickconnect +                         |       |  |  |  |  |  |  |  |
| Status:       Connecting to 192.168.5.20         Status:       Connected to 192.168.5.20         Status:       Retrieving directory listing         Status:       Listing directory /root         Status:       Directory listing of "/root" successful |                                                            |       |  |  |  |  |  |  |  |
| Local site: //home/wlzent/                                                                                                    | Remote site: /root                                         | •     |  |  |  |  |  |  |  |
| <ul> <li>✓ /</li> <li>bin</li> <li>boot</li> <li>&gt; config.profile</li> <li>&gt; day</li> </ul>                                                                                                    | ⊂ ▼ W /<br>► ■ root                                        |       |  |  |  |  |  |  |  |
| Filename 🔨 Filesize Filetype Last modified                                                                                                    | Filename Filesize Filetype Last modifie Permissio Owner/Gr | TH    |  |  |  |  |  |  |  |
|                                                                                                    |                                                            |       |  |  |  |  |  |  |  |
| .cache Directory 08/12/20 10                                                                                                    | Directory 09/25/19 drwxr-x root root                       |       |  |  |  |  |  |  |  |
| config Directory 08/13/20 16                                                                                                    | Directory 03/12/00 drwxr-x root root                       |       |  |  |  |  |  |  |  |
| dbus Directory 12/14/17 23                                                                                                    | Directory 06/02/19 drwx root root                          | -1    |  |  |  |  |  |  |  |
| 14 files and 25 directories. Total size: 68951 bytes                                                                                                    | 13 files and 8 directories. Total size: 12220760 bytes     | ت     |  |  |  |  |  |  |  |
| Server/Local file Directic Remote file                                                                                                    | Size Priority Status                                       |       |  |  |  |  |  |  |  |
| Outgut files Failed transfers Successful transfers                                                                                                    |                                                            |       |  |  |  |  |  |  |  |
| queded mes                                                                                                    | A Olique: empty                                            |       |  |  |  |  |  |  |  |
| 😚 🖗 🛃 🔚 tkx11vnc - WLZent:0                                                                                                    | 🔀 sftp://root@192.168.5.20 - FileZilla                     | 16:58 |  |  |  |  |  |  |  |

### Figure 52 FileZilla with active connection to CPC

The connection has been correctly established if the file system structure of the Wireless Professional CPC is displayed in the "Remote site" part of the FileZilla window.

### 12.3 Downloading data from Wireless Professional CPC

First you need to determine a destination for the data which is to be downloaded from the Wireless Professional CPC. This is done in the "Local site" box. The downloaded data is stored in the folder selected at the destination.

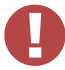

Warning: We recommend saving the Wireless Professional CPC data to a USB stick. To select a USB stick, proceed as follows: in the "Local site" box use the tree view to navigate to the "media/WLZent/" folder where a connected USB stick will be shown as a folder with its device ID as name and tap on it.

### **Operating Instructions**

Page 43/62

| Fz sftp://root@1                                                                      | 92.168.5                                                          | .20 - File                                                  | eZilla                                         |                         |                    |           |               |                               |               |                                     |                                  |                            |                                     | _ 6 ×        |
|---------------------------------------------------------------------------------------|-------------------------------------------------------------------|-------------------------------------------------------------|------------------------------------------------|-------------------------|--------------------|-----------|---------------|-------------------------------|---------------|-------------------------------------|----------------------------------|----------------------------|-------------------------------------|--------------|
| <u>F</u> ile <u>E</u> dit <u>V</u> iew                                                | / <u>T</u> ransfe                                                 | er <u>S</u> erv                                             | er <u>B</u> oo                                 | kmarks <u>H</u> e       | əlp                |           |               |                               |               |                                     |                                  |                            |                                     |              |
| 🖽 💌  🖿                                                                                |                                                                   |                                                             | 8 😮 🗄                                          | <b>x</b> 🔍 i 🎟          | ्र 🤌 🙈             |           |               |                               |               |                                     |                                  |                            |                                     |              |
| Host: sftp://192                                                                      | 2.168.5.2                                                         | <u>U</u> sern                                               | ame: [r                                        | root                    | Pass <u>w</u> ord: | ••••      | <u>P</u> ort: | Qu                            | lickconne     | ct 👻                                |                                  |                            |                                     |              |
| Status: Con<br>Status: Con<br>Status: Retr<br>Status: Listi<br>Status: Dire           | necting t<br>nected to<br>rieving di<br>ing direct<br>ectory list | to 192.1<br>o 192.10<br>irectory<br>tory /roo<br>ting of "/ | .68.5.2<br>68.5.20<br>listing<br>t<br>/root" s | 0<br>)<br><br>uccessful |                    |           |               |                               |               |                                     |                                  |                            |                                     |              |
| Local site: /med                                                                      | dia/WLZe                                                          | nt/62CB                                                     | -B404/                                         |                         |                    |           | •             | Remote s                      | ite: /root    |                                     |                                  |                            |                                     | •            |
| <ul> <li>lost+fo</li> <li>media</li> <li>wLZe</li> <li>► 620</li> <li>root</li> </ul> | und<br>ent<br>CB-B404                                             |                                                             |                                                |                         |                    |           |               | S                             | oot           |                                     |                                  |                            |                                     |              |
| Filename 🗸                                                                            | Filesize                                                          | e Filety                                                    | pe                                             | Last modifi             | ed                 |           |               | Filename                      | Filesize      | Filetype                            | Last modifi                      | e Permissio                | Owner/Gr                            | <u>^</u>     |
| System V                                                                              |                                                                   | Direct                                                      | ory                                            | 08/14/20 1              | D                  |           |               | <br>.cache<br>.config<br>.gnu |               | Directory<br>Directory<br>Directory | 09/25/19<br>08/14/20<br>06/02/19 | drwxr-x<br>drwxr-x<br>drwx | root root<br>root root<br>root root |              |
| 1 directory                                                                           |                                                                   |                                                             |                                                |                         |                    |           |               | 13 files a                    | nd 8 direc    | tories. Tota                        | al size: 1222(                   | 0834 bytes                 |                                     |              |
| Server/Local file                                                                     | e                                                                 | Directio                                                    | Remot                                          | e file                  | S                  | ize Prior | ity Status    |                               |               |                                     |                                  |                            |                                     |              |
|                                                                                       |                                                                   |                                                             |                                                |                         |                    |           |               |                               |               |                                     |                                  |                            |                                     |              |
| Queued files F                                                                        | ailed tra                                                         | nsfers                                                      | Succes                                         | sful transfe            | rs                 |           |               |                               |               |                                     |                                  | A @ Que                    | le: empty                           |              |
| S 🔊 🕹                                                                                 | tkx11v                                                            | nc - WLZ                                                    | Zent:0                                         |                         |                    | E s       | ftp://root@   | 192.168.5.2                   | 0 - FileZilla | 3                                   |                                  |                            |                                     | <b>10:08</b> |

Figure 53 FileZilla USB stick "62CB-B404" selected

Warning: The Wireless Professional WLZent only supports FAT-formatted USB sticks.

In the window under the "Remote site" box, select the folder containing the files which are to be downloaded. Press and hold to open the context menu.

### Page 44/62

| 左 sftp://root@192.168.5.20 - FileZilla                                                                                                    |                                            |                                                                                                    | - @ ×                                     |
|----------------------------------------------------------------------------------------------------|--------------------------------------------|----------------------------------------------------------------------------------------------------|-------------------------------------------|
| <u>File Edit View Transfer Server Bookmarks H</u> elp                                                                                                    |                                            |                                                                                                    |                                           |
| 🔛 🖛 🛯 🔚 🗮 🛛 🗱 🔕 🗽 🗊 🗐 🕰                                                                                                    | 🦻 💩                                        |                                                                                                    |                                           |
| Host: sftp://192.168.5.2 Username: root Pa                                                                                                    | ss <u>w</u> ord: •••• Port:                | Quickconnect -                                                                                                    |                                           |
| Status: Listing directory /root<br>Status: Directory listing of "/root" successful<br>Status: Retrieving directory listing of "/root/Wireles<br>Status: Listing directory /root/Wireless Professiona<br>Status: Directory listing of "/root/Wireless Professi | ss Professional"<br>I<br>Ional" successful | <u></u>                                                                                                    | ے<br>ب                                    |
| Local site: /media/WLZent/62CB-B404/                                                                                                    | •                                          | Remote site: /root/Wireless Profe                                                                                    | essional 🔻                                |
| <ul> <li>lost+found</li> <li>media</li> <li>WLZent</li> <li>62CB-B404</li> <li>root</li> </ul> Filename ✓ Filesize Filetype Last modified                                                                                                    | -<br>-<br>-                                | ?     .thumbnails       ?     .vnc       ?     Desktop       ▶     Wireless Professional       Filename     Filesize | wnload<br>d to queue                      |
| · · · ·                                                                                                    |                                            | <u> </u>                                                                                                    | ate directory                             |
| System V Directory 08/14/20 10                                                                                                    | ,<br>                                      | data Direc Cre     logs Direc Del     COP 27032 txt-fil Ber                                                          | ate directory and enter it<br>ete<br>name |
| 1 directory                                                                                                    |                                            | 5 files and 2 directories. <u>F</u> ile                                                                              | Attributes                                |
| Server/Local file Directic Remote file                                                                                                    | Size Priority Status                       |                                                                                                    |                                           |
|                                                                                                    |                                            |                                                                                                    |                                           |
| Queued files Failed transfers Successful transfers                                                                                                    |                                            |                                                                                                    |                                           |
| 🛐 🔎 🛃 🗖 tkx11vnc - WLZent:0                                                                                                    | sftp://root@19                             | 92.168.5.20 - FileZilla                                                                                              | •••••••••••••••••••••••••••••••••••••     |

### Figure 54 FileZilla Remote site folder context menu

In the context menu, select the "Download" entry to copy the folder or file to the USB stick. During the download, the program indicates progress of the file download.

| 左 sftp://root@192.168.5.20 - FileZilla                                                                                                    |                                                                                                    |                                                                   |                                                                          | _ 2 ×           |
|----------------------------------------------------------------------------------------------------|----------------------------------------------------------------------------------------------------|-------------------------------------------------------------------|--------------------------------------------------------------------------|-----------------|
| <u>File Edit View Transfer Server Bookmarks Help</u>                                                                                                    |                                                                                                    |                                                                   |                                                                          |                 |
| 🔛 🕶 🔳 🔚 🚍 😂 🏙 🛇 🔜 💷 🖾 .                                                                                                    | 9 <b>M</b>                                                                                                    |                                                                   |                                                                          |                 |
| Host: sftp://192.168.5.2 Username: root Pass                                                                                                    | word: Other Port:                                                                                                   | Quickconnect -                                                    |                                                                          |                 |
| Status:         Starting download of /root/Wireless Professic           Status:         File transfer successful, transferred 264 byte           Status:         Starting download of /root/Wireless Professic           Status:         File transfer successful, transferred 23330 b           Status:         Starting download of /root/Wireless Professic           Status:         Starting download of /root/Wireless Professic | nal/data/facility.dat<br>es in 1 second<br>mal/data/distributor.dat.bak<br>ytes in 1 second<br>mal/data/network.dat |                                                                   |                                                                          | ×               |
| Local site: /media/WLZent/62CB-B404/                                                                                                    | •                                                                                                    | Remote site: /root/Wireless Profe                                 | essional                                                                 | •               |
| <ul> <li>lost+found</li> <li>media</li> <li>WLZent</li> <li>62CB-B404</li> <li>root</li> </ul>                                                                                                    | •<br>                                                                                                    | ? .thumbnails<br>? .vnc<br>? Desktop<br>▶ ■ Wireless Professional |                                                                          | <b>A</b>        |
| Filename V Filesize Filetype Last modified                                                                                                    |                                                                                                    | Filename Filesize Filetype L                                      | ast modifie Permissio Owner/Gr                                           |                 |
| Directory         08/14/20 10           System V         Directory         08/14/20 10                                                                                                    |                                                                                                    | data Directory 04     logs Directory 09     COP 27032 txt-file 09 | 8/13/20 drwxr-x 1002 1<br>9/25/19 drwxr-x 1002 1<br>9/18/19rw-rr- 1002 1 |                 |
| 2 directories                                                                                                    |                                                                                                    | 5 files and 2 directories. Total siz                              | e: 4958494 bytes                                                         |                 |
| Server/Local file Directie Remote file sftp://root@192.1                                                                                                    | Size Priority Status                                                                                                |                                                                   |                                                                          |                 |
| /media/WLZent/       <<                                                                                                    | 625 Nor Transferrin<br>625 bytes (? B/s)<br>135168 Nor Transferrin                                                  | ng                                                                |                                                                          | •               |
| Queued files (78) Failed transfers Successful transfer                                                                                                    | s (7)                                                                                                    |                                                                   |                                                                          |                 |
| 🛐 🔎 🛃 🔲 tkx11vnc - WLZent:0                                                                                                    | sftp://root@19                                                                                                    | 92.168.5.20 - FileZilla                                           | vueue. 3.7 Mib                                                           | <b>8 1</b> 0:09 |

Figure 55 FileZilla download process

Page 45/62

Once the download is complete, FileZilla reports that the download was a success (window in bottom right).

| 5 sftp://root@192.168.5.20 - FileZilla                                                                                                    | 9 ×      |
|----------------------------------------------------------------------------------------------------|----------|
| Elle Edit View Transfer Server Bookmarks Help                                                                                                    |          |
| 經 - [] 🖀 🗂 🗰 [] 😂 🏗 🖉 💷 🖉 🤌 🙈                                                                                                    |          |
| Host: sftp://192.168.5.2 Username: root Password: Past Port: Quickconnect V                                                                                                    |          |
| Status:       Starting download of /root/Wireless Professional/logs/system.log         Status:       File transfer successful, transferred 513011 bytes in 1 second         Status:       File transfer successful, transferred 32768 bytes in 1 second         Status:       Starting download of /root/Wireless Professional/logs/communication.log         Status:       File transfer successful, transferred 32768 bytes in 1 second | •        |
| Local site: /media/WLZent/62CB-B404/                                                                                                    | •        |
| I lost+found     ▲       ▼ Imedia     ♀       ▼ WLZent     ↓       ▶ 62CB-B404     ▶       ■ root     ▼                                                                                                    | 4        |
| Filename 🗸 Filesize Filetype Last modified Filename Filesize Filetype Last modified Owner/Gr                                                                                                    | <u>^</u> |
| Mireless       Directory       08/14/20 10         System V       Directory       08/14/20 10         COP       27032 txt-file       09/18/19         2 directories       0001/10 file                                                                                                    |          |
|                                                                                                    |          |
| Server/Local file Directive Remote file Size Priority Status                                                                                                    |          |
| Queued files     Failed transfers     Successful transfers (247)     FileZilla                                                                                                    | ×        |
| 😏 🔎 🛃 🔚 tkx11vnc - WLZent:0 🔀 sftp://root@192.168.5.20 - FileZilla 🌸 🚼 🕮 🖵                                                                                                    | , 10:11  |

### Figure 56 FileZilla download complete

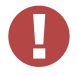

**Warning**: Risk of data loss: Before removing the USB stick from the device, first eject it in the software otherwise there is a risk of data loss on the USB stick. See Section 5.3.

Page 46/62

### 12.4 Uploading data to the Wireless Professional CPC

The process for uploading a folder or file to a Wireless Professional CPC from the Wireless Professional WLZent is virtually identical to the download process.

When uploading, you need simply open the folder's context menu on the "Local site" and start the transfer by going to "Upload".

| Fz sftp://root@192.168.5.20 - FileZilla                                                                                                    |                                                                                                    | ×   |
|----------------------------------------------------------------------------------------------------|----------------------------------------------------------------------------------------------------|-----|
| <u>F</u> ile <u>E</u> dit <u>V</u> iew <u>T</u> ransfer <u>S</u> erver <u>B</u> ookmarks <u>H</u> elp                                                                                                    |                                                                                                    |     |
| 🔛 🕶 💽 🛅 🗮 I 😂 比 🕲 💷 🖉 🚸                                                                                                    | 8                                                                                                    |     |
| Host: sftp://192.168.5.2 Username: root Password:                                                                                                    | Port: Quickconnect -                                                                                                    |     |
| Status:       Listing directory /root         Status:       Directory listing of "/root" successful         Status:       Retrieving directory listing of "/root/Wireless Profess         Status:       Listing directory /root/Wireless Professional         Status:       Directory listing of "/root/Wireless Professional                                                                                                    | assional"                                                                                                    | •   |
| Local site: /media/WLZent/62CB-B404/Wireless Professional/                                                                                                    | ▼ Remote site: /root/Wireless Professional ・                                                                                                    | •   |
| ▼       WLZent         ▼       62CB-B404         ■       System Volume Information         ▶       Wireless Professional         Filename ∨       Filesize Fil         ●       Wireless Professional         ●       Wireless Professional         ●       Wireless Professional         ●       Wireless Professional         ●       Wireless Professional         ●       Wireless Professional         ●       Open         ○       Upload         ●       Open         ○       Create directory         Create directory and enter it       Delete         ●       Bename | Image: Second state of the second state of the second s | *   |
| Server/Local file Directic Remote file Siz                                                                                                    | Size Priority Status                                                                                                    | T   |
| Output files Failed transfers Successful transfers                                                                                                    |                                                                                                    |     |
| Queueu mes randa dansiers baccessar dansiers                                                                                                    | n Oueue: empty                                                                                                    |     |
| 🋐 🔎 🛃 🔚 tkx11vnc - WLZent:0                                                                                                    | 🔀 sftp://root@192.168.5.20 - FileZilla                                                                                                    | :55 |

Figure 57 FileZilla Local site folder context menu

Should there already be folders or files on the destination device, you will be asked how you wish to proceed. The files already present are usually replaced. The "Target file already exists" message can therefore be confirmed using the "OK" button.

### **Operating Instructions**

Page 47/62

| 反 sftp://root@192.168.5.20 - FileZilla                                                                                                    | - 9                       | ×  |
|----------------------------------------------------------------------------------------------------|---------------------------|----|
| <u>F</u> ile <u>E</u> dit <u>V</u> iew <u>T</u> ransfer <u>S</u> erver <u>B</u> ookmarks <u>H</u> elp                                                                                                    |                           |    |
| 🔛 🕶 🔚 🔚 🔚 🗶 🔛 🐘 💷 🛯 🗮 🔇 😣                                                                                                    |                           |    |
| Host: sftp://192.168.5.2 Username: root Password: Port:                                                                                                    | Quickconnect -            |    |
| Status:       Listing directory /root/Wireless Professional         Status:       Directory listing of "/root/Wireless Professional" successful         Status:       Connected to 192.168.5.20.         Status:       Starting upload of /media/WLZent/62CB-B404/Wireless Professional/libsenkelib at         Iccal site:       /media/WLZent/62CB-B404/Wireless Professional/libsenkelib_armv7l.sc         V       media         V       MLZent         V       62CB-B40         System       99252 bytes         99252 bytes       08/14/20 10:11:04         Target file:       /root/Wireless Professional/libsenkelib_armv7l.sc         99252 bytes       09/18/19 19:38:10         WirelessP       48235         README       43         Selected 1 file.       ->> /root/Wireless Profes         99252 Nor       Transferring | Action:                   |    |
| Queued files (1) Failed transfers Successful transfers                                                                                                    | 🔗 🕐 Queue: 97.0 KiB       |    |
| 🛐 🔎 🛃 🚍 tkx11vnc - WLZent:0 🔂 sftp://root@192.168.5.                                                                                                    | 20 - FileZilla 🏭 🔡 🛄 11:0 | 03 |

Figure 58 FileZilla Target file already exists window

**Note:** If an upload involves several files that already exist on the destination device, the "Always use this action" option can be selected for replacing all files in the destination folder. If you prefer otherwise, you can decide individually for each file.

### **Operating Instructions**

Page 48/62

### 13 Web Browser

The Firefox web browser is installed on the Wireless Professional WLZent. The web browser is present to allow you to access central battery systems with a web server, such as multiControl plus.

### 13.1 Launching Firefox

The Firefox browser can be launched using the desktop icon labelled "Firefox ESR" or by going to "Start menu->Internet->Firefox ESR".

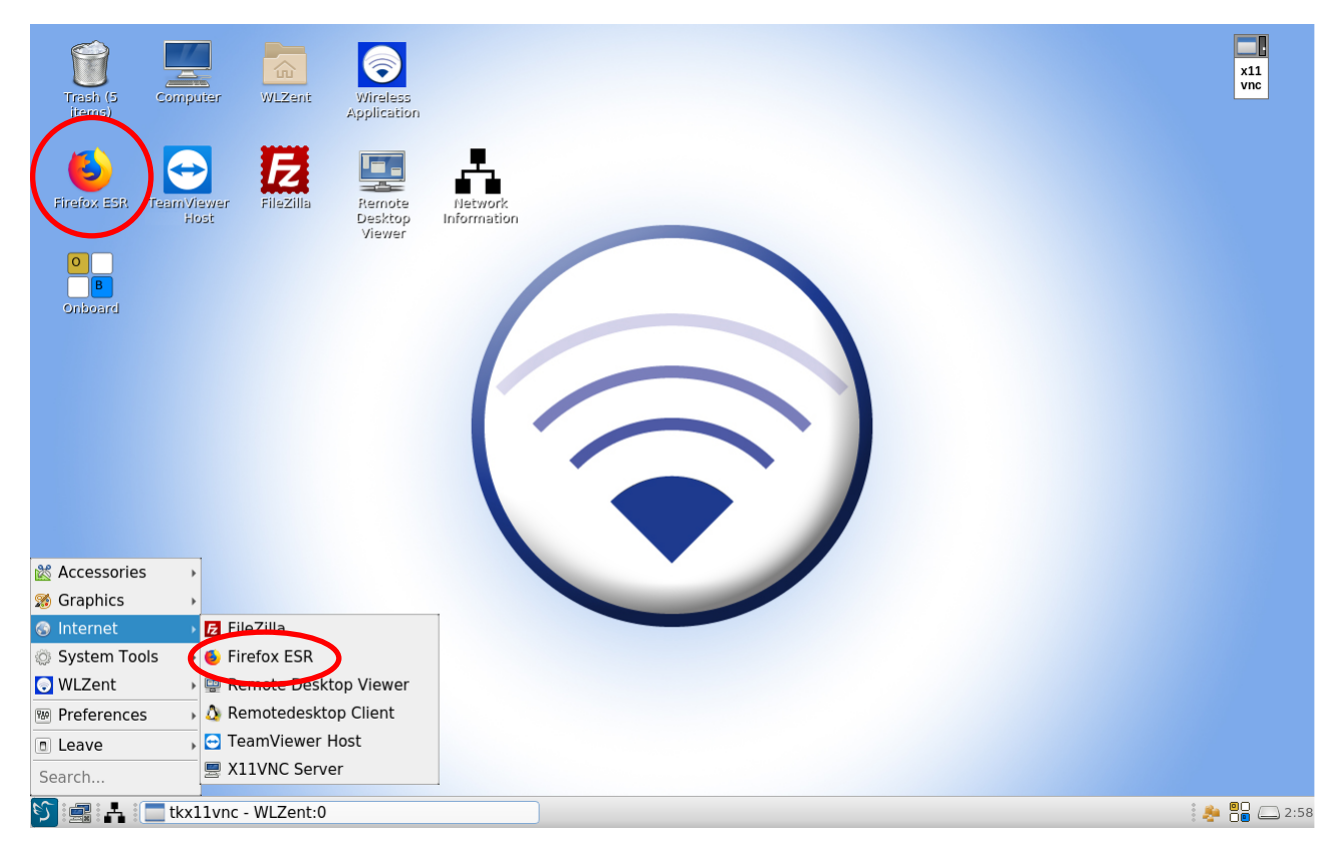

#### Figure 59 Wireless Professional WLZent Start menu Internet

Note: The Firefox web browser takes around 20 seconds to launch.

### 13.2 Firefox operation

Information about how to operate the Firefox web browser can be found online by going to <u>https://support.mozilla.org/de/kb/erste-schritte-mit-firefox#firefox:linux:fx68</u>.

#### 14 Software Updates

There is an updater installed on the Wireless Professional WLZent, which allows the operating system and Wireless Professional software to be updated. There is not an automatic software update function on the Wireless Professional WLZent.

The update consists of an update file with the suffix \*.raucb. The update file needs to be copied into the root directory of a FATformatted USB stick.

The most recent version of the Wireless Professional software is available to download from:

https://partner.rp-group.com

#### 14.1 Installing updates

Before the Wireless Professional WLZent update can be run, the operating system has to be rebooted again. Once the Wireless Professional WLZent has been powered up again, plug the USB stick into the USB-Port on the Wireless Professional WLZent. The update program will detect automatically whether there is an update file on the USB stick which is of a more recent version than the one currently running on the Wireless Professional WLZent.

If the software version on the USB stick is more recent than that currently installed, the "wlupdate" window opens. Press the "OK" button to start the installation.

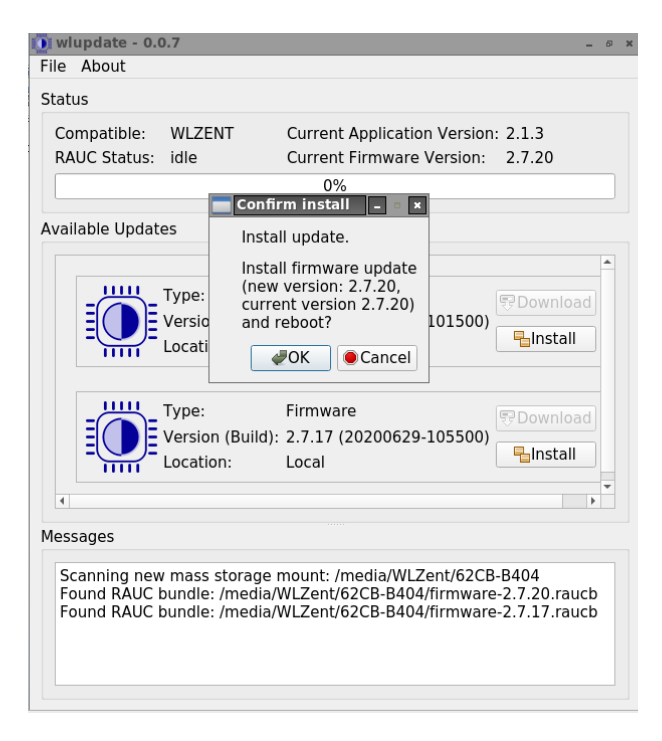

Figure 60 wlupdate window

Page 50/62

**Important:** If the Wireless Professional software is still running, you will be asked to close it because an update cannot be performed with the Wireless Professional software running.

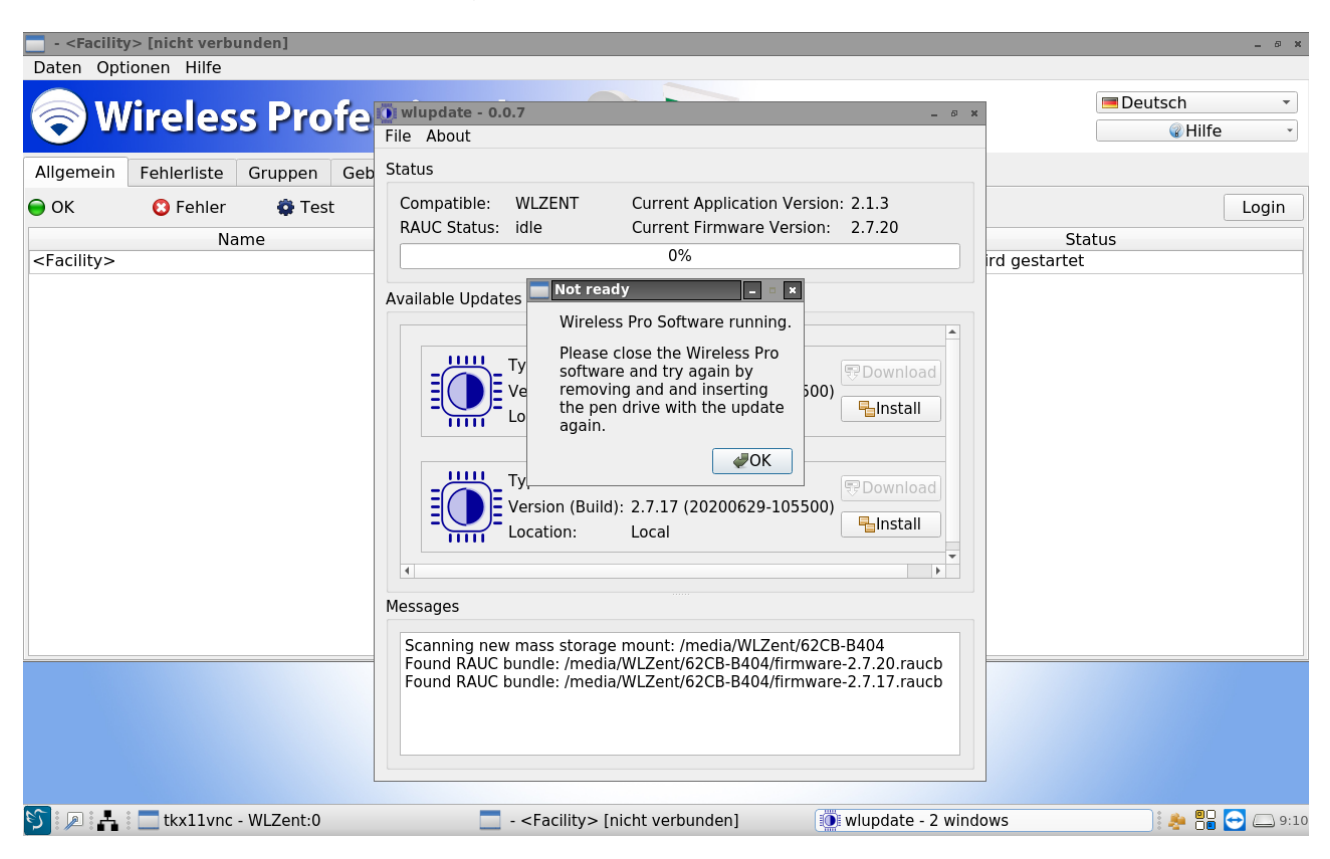

#### Figure 4wlupdate window with Wireless Professional software running

If the installed SD card is not available, the update cannot be performed.

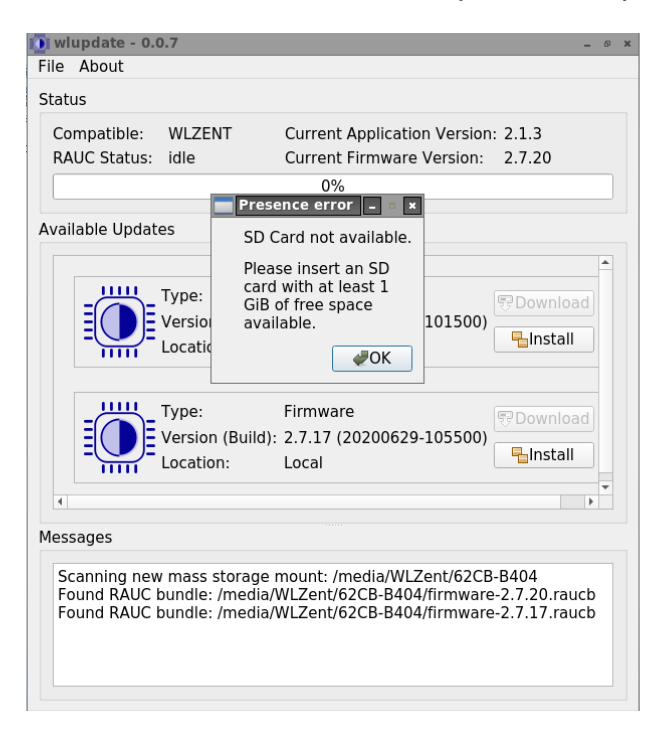

Figure 62 wlupdate SD card not available

**Operating Instructions** 

### **Operating Instructions**

Page 51/62

Once the "wlupdate" window has been confirmed by pressing the "OK" button, the Wireless Professional software can be closed. The "wlupdate – 0.0.4" window remains on screen. The update installation can be started by pressing the "Install" button.

| 🚺 wlupdate - 0.                        | .0.4                                   |                                                                 | _ Ø X                 |
|----------------------------------------|----------------------------------------|-----------------------------------------------------------------|-----------------------|
| File About                             |                                        |                                                                 |                       |
| Status                                 |                                        |                                                                 |                       |
| Compatible:<br>RAUC Status:            | WLZENT<br>idle                         | Current Application Version:<br>Current Firmware Version:<br>0% | 2.1.3<br>2.7.16       |
| Available Updat                        | tes                                    |                                                                 |                       |
|                                        | Type:<br>Version (Build):<br>Location: | Firmware<br>2.7.17 (20200629-105500)<br>Local                   | 쭝 Download            |
| 4                                      |                                        |                                                                 | •                     |
| Messages<br>Scanning neu<br>Found RAUC | w mass storage<br>bundle: /media/      | mount: /media/WLZent/62CB-<br>WLZent/62CB-B404/firmware         | B404<br>-2.7.17.raucb |

### Figure 63 wlupdate - 0.0.4 window

The update process is displayed in the update window.

| AUC Status            | s: installing              | Current Firmware V<br>20% | ersion: 2.7.16     |
|-----------------------|----------------------------|---------------------------|--------------------|
| ilable Upd            | ates                       |                           |                    |
|                       | Туре:                      | Firmware                  | <b>₹</b> Download  |
|                       | Version (Buil<br>Location: | d): 2.7.17 (20200629-10   | 05500)<br>Ginstall |
| 52005                 |                            |                           |                    |
| ssages<br>Scanning ne | ew mass stora              | ge mount: /media/WLZe     | nt/62CB-B404       |

Figure 54 wlupdate - 0.0.4 window, update is being performed

Once the update has been completed, the WLZent is rebooted automatically.

Page 52/62

#### 14.2 Overriding system

If the "wlupdate" window is not opened once the USB stick has been plugged in, this may be due to the fact that the version on the USB stick is the same as or older than the version installed on the Wireless Professional WLZent. If this is the case, the updater can be manually launched using the updater symbol on the task bar (🗻).

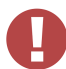

**Warning**: If an older version is imported, the Wireless Professional software user data may no longer be compatible after the import. Therefore, downgrading is generally not recommended.

| 🚺 wlu      | update - 0.             | 0.4                                                  |                                                               | - 8                    |
|------------|-------------------------|------------------------------------------------------|---------------------------------------------------------------|------------------------|
| File       | About                   |                                                      |                                                               |                        |
| Statu      | ıs                      |                                                      |                                                               |                        |
| Cor<br>RAI | mpatible:<br>UC Status: | WLZENT<br>idle                                       | Current Application Version<br>Current Firmware Version:      | : 2.1.3<br>2.7.17      |
|            |                         |                                                      | 0%                                                            |                        |
| Avail      | able Updat              | es                                                   |                                                               |                        |
|            |                         | Туре:                                                | Firmware                                                      | ም Download             |
|            |                         | Version (Build):                                     | 2.7.17 (20200629-105500)                                      | lnstall                |
|            |                         | Location:                                            | Local                                                         |                        |
| 4          |                         |                                                      |                                                               | Þ                      |
| Mess       | ages                    |                                                      |                                                               |                        |
| Sc.<br>Fo  | anning nev<br>und RAUC  | v mass storage i<br>bundle: /media/<br>Wlupdate - 0. | mount: /media/WLZent/62CB<br>WLZent/62CB-B404/firmware<br>0.4 | -B404<br>-2 7 17 rauch |

#### Figure 65 Updater symbol on task bar

The "wlupdate – 0.0.4" window is displayed. The update file saved on the USB stick can be copied to the Wireless Professional WLZent by pressing the "Install" button.

If there are several update files saved on the USB stick, a list of the files available is displayed in the "Available Updates" part of the update window.

| wlupdate - 0.0.4<br>File About                                                                                                    | - 0 X                                                                                                    |
|----------------------------------------------------------------------------------------------------|----------------------------------------------------------------------------------------------------|
| Status                                                                                                    |                                                                                                    |
| Compatible: WLZENT<br>RAUC Status: idle                                                                                                    | Current Application Version: 2.1.3<br>Current Firmware Version: 2.7.17<br>0%                                                                                                    |
| Available Updates                                                                                                    |                                                                                                    |
| Type:<br>Version (Build)<br>Location:                                                                                                    | Firmware<br>): 2.7.13 (20200219-123700)<br>Local                                                                                                    |
| Type:<br>Version (Build)<br>Location:                                                                                                    | Firmware<br>): 2.7.15 (20200312-130700)<br>Local                                                                                                    |
| 4                                                                                                    | **************************************                                                                                                    |
| Messages                                                                                                    |                                                                                                    |
| Scanning new mass storage<br>Found RAUC bundle: /media<br>Scanning new mass storage<br>Found RAUC bundle: /media<br>Found RAUC bundle: /media<br>Found RAUC bundle: /media | mount: /media/WLZent/62CB-B404<br>/WLZent/62CB-B404/firmware-2.7.17.raucb<br>mount: /media/WLZent/D44C-4FF7<br>/WLZent/D44C-4FF7/firmware-2.7.13.raucb<br>/WLZent/D44C-4FF7/firmware-2.7.15.raucb<br>/WI Zent/D44C-4FF7/firmware-2.7.16.raucb |

Figure 66 USB stick containing several different update files

### 15 Backing up Wireless Professional WLZent Data

#### 15.1 Automatic backup

A program runs in the background on the Wireless Professional WLZent, which performs a cyclic backup of the Wireless Professional software everyday at 12 midday. The end user cannot influence the program in any way. The backup file is stored on the built-in SD card. The SD card is part of the integrated industrial PC (6).

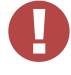

**Warning:** The SD card should be replaced regularly during maintenance. (microSDHC UHS-I, Class 10 or higher, 16 GB or more) See maintenance schedule.

#### 15.2 Manual backup

To produce a manual backup copy of the Wireless Professional software, copy the program folder containing the Wireless Professional software onto a USB stick. As described in 10, the file manager can be used to do this. The file manager opens in the "/home/wlzent" folder. The Wireless Professional software in stored in the "wireless" folder. Press and hold this folder to open the context menu.

| Trash (3<br>items)       | uter WLZer        | Wireless                  | n           |           |        |                 |                            |          |                  | x11<br>vnc |
|--------------------------|-------------------|---------------------------|-------------|-----------|--------|-----------------|----------------------------|----------|------------------|------------|
| - wizent                 |                   |                           |             |           |        |                 |                            |          | _ 6 X            | l          |
| <u>File Edit View Go</u> | <u>B</u> ookmarks | <u>T</u> ool <u>H</u> elp |             |           |        |                 |                            |          |                  |            |
| <u> </u>                 | ۱ 🖇 🔁             | ) 🔳 🔝 /                   | home wlzent | wireless  |        |                 |                            |          |                  |            |
| Places   Places          |                   | (D)                       | D           | \$        |        | 66              |                            | 6        |                  |            |
| Desktop                  | backup            | Desktop                   | Documents   | Downloads | maps   | Music           | persist                    | Pictures |                  |            |
| Computer                 | R <sub>o</sub> Z  |                           |             |           |        |                 |                            |          |                  |            |
| Applications     Network | Public            | scripts                   | sdcard      | Templates | Videos | wireless        | x11vnc.loa<br>pen          |          |                  |            |
| 16 GB △                  |                   |                           |             |           |        | ں<br>2 1        | pen with<br>pen in New Tab | •        |                  |            |
| 🧧 67 MB 🛆                |                   |                           |             |           |        | 合 C             | pen in New Wing            | dow      |                  |            |
| A19 M                    |                   |                           |             |           |        |                 | pen in Termina <u>l</u>    |          |                  |            |
| □ 16 GB △                |                   |                           |             |           |        |                 | reate <u>N</u> ew          | •        |                  |            |
| Bookmarks                |                   |                           |             |           |        |                 | αι<br>οργ                  |          |                  |            |
| "wireless" folder        |                   |                           |             |           |        | 🖹 P             | aste                       |          | (Total: 3.4 GiB) |            |
|                          |                   |                           |             |           |        | 🗑 <u>M</u><br>R | ove to Trash<br>ename      |          |                  |            |
|                          |                   |                           |             |           |        | C               | ompress                    |          |                  |            |
|                          |                   |                           |             |           |        | <b>P</b>        | roperties                  |          |                  |            |
| රි 🔎 📥 🔤 tkx:            | 11vnc - WLZer     | nt:0                      |             | 🔭 wlzent  |        |                 |                            |          |                  | 789 🦲 1    |

#### Figure 67 File manager with open context menu for wireless folder

In the context menu, go to "copy" to produce a copy of the folder.

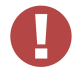

**Warning**: To avoid data loss, first use the "Save System Data" button to manually save the system data in Wireless Professional software.

Once the folder has been copied, select the USB stick as the storage medium. Once the USB stick has been selected, as shown in Figure 10, press and hold the empty area to open the context menu.

### **Operating Instructions**

### Page 54/62

| E GOCR RADA               |                                        |
|---------------------------|----------------------------------------|
| 62CB-B404                 |                                        |
| File Edit View Go Bookman |                                        |
| 🖆 🤄 📎 🎓 🤤 🧣               | E 🗐 🖾 / media WLZent 62CB-B404         |
| Places -                  |                                        |
| Places                    |                                        |
| 🗟 WLZent 🛛 System         |                                        |
| Desktop Volume            |                                        |
| Trash                     | Create New                             |
| Computer                  | 🖺 <u>P</u> aste                        |
| Applications              | Select <u>A</u> ll                     |
| Network                   | Invert Selection                       |
| Devices                   | Sorting >                              |
| 📔 16 GB 🛆                 | Show Hidden                            |
| 📔 67 MB 🛆                 | Folder Properties                      |
| 📔 rootfs                  |                                        |
| 👝 419 M 🛆                 |                                        |
| 👝 16 GB 📥                 |                                        |
| Bookmarks                 |                                        |
|                           |                                        |
| 1 item(s)                 | Free space: 14.8 GiB (Total: 14.8 GiB) |

Figure 68 USB stick with open context menu

Tap on "Paste" in the context menu to copy the folder previously copied to here.

| 62CB-B404                                                                                     | _ <i>8</i> ×                                                                                        |
|-----------------------------------------------------------------------------------------------|----------------------------------------------------------------------------------------------------|
| <u>F</u> ile <u>E</u> dit <u>V</u> iew <u>G</u> o <u>B</u> ookmarks <u>T</u> ool <u>H</u> elp |                                                                                                    |
| ピ 🐵 🗞 🕝 👰 💡 🎛 🗏 🛋 / med                                                                       |                                                                                                    |
| Places Copying the follow<br>Places System wireless Volume<br>Desktop Information             | reless                                                                                              |
| Computer<br>Applications<br>Network<br>Devices<br>16 GB<br>67 MB<br>rootfs<br>0 10 M          | /media/WLZent/62CB-B404<br>/home/wlzent/wirnguage/nl_NL.png<br>15%<br>1.4 MiB / 8.9 MiB<br>00:00:13 |
| a 16 GB ▲<br>Bookmarks                                                                        | Free space: 14.8 GiB (Total: 14.8 GiB)                                                              |

Figure 69 File manager copy process

While the folder's files are being copied, the "Copy Files" window is displayed. This closes automatically once the copy process is complete.

### 15.3 Restoring backup data

Before data can be restored, the Wireless Professional software must be closed.

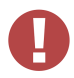

**Warning**: If data is restored while the Wireless Professional software is still running, the data is not accepted and is overwritten when the system data is saved, or the Wireless Professional software is closed!

### 15.3.1 Restoring automatic backup data

**Important:** Disconnect the power supply before undertaking the following steps! Open the casing as described in Section 4.2, use a pair of pliers to take the standard SD card out of the card slot on the right above the screen (see Figure below) and replace it with the SD card containing the backup data to be restored.

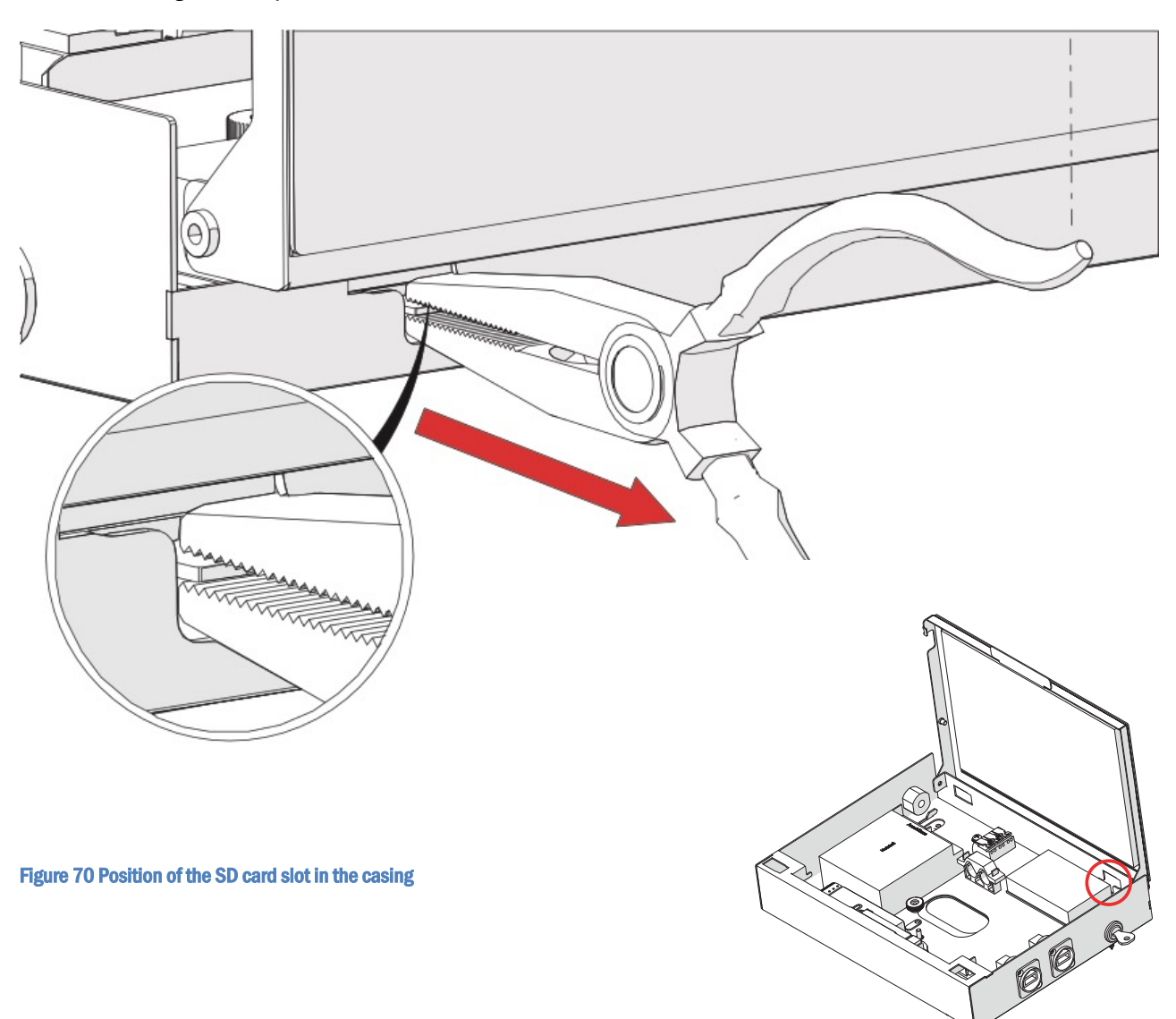

The WLZent is rebooted when the power supply is restored. Open the Start menu and go to WLZent -> Restore Wireless Backup.

#### Page 56/62

| 📸 Accessories               | • |                           |  |
|-----------------------------|---|---------------------------|--|
| 🚿 Graphics                  | Þ |                           |  |
| 🚳 Internet                  | Þ |                           |  |
| System Tools                | • |                           |  |
| 😔 WLZent                    |   | 💺 Restore Wireless Backup |  |
| Preferences                 | Þ | Wireless Application      |  |
| Leave                       | Þ | 💿 wlupdate                |  |
| Search                      |   |                           |  |
| 🕥 🚅 📥 🥅 tkx11vnc - WLZent:0 |   |                           |  |

#### Figure 71 File manager, highlighting all files

The Wireless Professional software is closed automatically, and the backup data is imported from the SD card. Once the data has been restored, the Wireless Professional software launches again.

After restoring the data, the WL Pro software must be closed manually before the WLZent is rebooted. When rebooting the WLZent, the WL Pro software is forced to close and does not save the data.

Then reboot the entire WLZent by going to Start menu -> Leave -> Reboot to save the changes to the database.

#### 15.3.2 Restoring manual backup data

To ensure that the Wireless Professional WLZent and Wireless Professional software run perfectly, only user data and log files from a backup of the Wireless Professional software may be copied manually into the Wireless Professional WLZent, as described in the following sections.

Warning: A backup folder produced manually must not be copied back onto the Wireless Professional WLZent!

#### 15.3.2.1 Copying back log files

Log files are stored by the Wireless Professional software in the "logs" folder. The content of the "logs" folder should be copied into the "wireless" backup folder on the USB stick.

| nogs 🔁                                          |                                                    | 6 X |
|-------------------------------------------------|----------------------------------------------------|-----|
| <u>F</u> ile <u>E</u> dit <u>V</u> iew <u>G</u> | Go <u>B</u> ookmarks <u>T</u> ool <u>H</u> elp     |     |
| <u> -</u>                                       | 😼 🔁 💡 🔃 🔳 🖾 / media WLZent 62CB-B404 wireless logs |     |
| Places -                                        |                                                    |     |
| Places                                          |                                                    |     |
| 🛅 WLZent                                        | communicati inspection_lo system.log               |     |
| 🛅 Desktop                                       | on.log g.txt                                       |     |
| 🗑 Trash                                         |                                                    |     |
| 💻 Computer                                      |                                                    |     |
| \mu Applications                                |                                                    |     |
| Network                                         |                                                    |     |
| Devices                                         |                                                    |     |
| 📔 16 GB 🚔                                       |                                                    |     |
| 📔 67 MB 🛆                                       |                                                    |     |
| 📔 rootfs                                        |                                                    |     |
| 📖 419 M 🛆                                       |                                                    |     |
| 👝 16 GB 🛆                                       |                                                    |     |
| Bookmarks                                       |                                                    |     |
|                                                 |                                                    |     |
| 3 item(s) (1 hidden)                            | ) Free space: 14.8 GB (Total: 14.8 G               | iB) |

Figure 72 Content of logs folder in wireless backup folder on USB stick

To copy the entire content of the folder, select "Edit->Select All" in the title bar. All files in the folder are then copied.

### **Operating Instructions**

Page 57/62

| iog 📄        | IS                                                 |                            |                                        | _ Ø X                                  |
|--------------|----------------------------------------------------|----------------------------|----------------------------------------|----------------------------------------|
| <u>F</u> ile | <u>Edit</u> <u>V</u> iew <u>G</u> o <u>B</u> ookma | arks <u>T</u> ool <u>H</u> | Help                                   |                                        |
| P <          | <mark>₩</mark> Cu <u>t</u>                         | Ctrl+X                     | / media WLZent 62CB-B404 wireless logs |                                        |
| Place        | E Copy                                             | Ctrl+C                     |                                        |                                        |
| Places       | 🗎 <u>P</u> aste                                    | Ctrl+V                     |                                        |                                        |
| Places       | <u>R</u> ename                                     | F2                         |                                        |                                        |
|              | 😣 <u>D</u> elete                                   | Del                        | (t                                     |                                        |
| · · ·        | Select All                                         | Ctrl+A                     |                                        |                                        |
|              | Invert Selection                                   |                            |                                        |                                        |
|              | Bulk Rename                                        | Ctrl+F2                    |                                        |                                        |
|              | Preferences                                        |                            | —                                      |                                        |
| Devic        | es                                                 |                            |                                        |                                        |
|              | 16 GB 🚔                                            |                            |                                        |                                        |
|              | 67 MB 🚔                                            |                            |                                        |                                        |
|              | rootfs                                             |                            |                                        |                                        |
|              | 419 M 🛆                                            |                            |                                        |                                        |
|              | 16 GB 🛆                                            |                            |                                        |                                        |
| Bookr        | narks                                              |                            |                                        |                                        |
|              |                                                    |                            |                                        |                                        |
| 3 iten       | n(s) selected (279.8 KiB)                          |                            |                                        | Free space: 14.8 GiB (Total: 14.8 GiB) |

#### Figure 73 File manager, highlighting all files

If all files are highlighted, select "Edit" again in the title bar. Go to "Edit->Copy" to produce a copy of the files.

The copied files should replace the content of the "logs" folder in the "wireless" folder on the Wireless Professional WLZent.

| 🔚 logs                  |                                                | - Ø X                                  |
|-------------------------|------------------------------------------------|----------------------------------------|
| <u>File Edit View G</u> | Go <u>B</u> ookmarks <u>T</u> ool <u>H</u> elp |                                        |
| <u> ~ ~ ~ ~</u> @       | 😼 🍋 💡 📰 🔳 🖾 / home wizent wireless logs        |                                        |
| Places -                |                                                |                                        |
| WLZent                  | communicati inspection lo system.log           |                                        |
| besktop                 | on.log g.txt                                   |                                        |
| 🗑 Trash                 |                                                |                                        |
| 💻 Computer              |                                                |                                        |
| Applications            |                                                |                                        |
| Network                 | Create New                                     |                                        |
| Devices                 |                                                |                                        |
| 📔 16 GB 🚔               |                                                |                                        |
| 📓 67 MB 🛆               | Select <u>A</u> ll                             |                                        |
| rootfs                  | Invert Selection                               |                                        |
| 👝 419 M 🛆               | Sorting >                                      |                                        |
| 📖 16 GB 🛆               | Show Hidden                                    |                                        |
| Bookmarks               | Folder Properties                              |                                        |
|                         |                                                |                                        |
| 3 item(s) (1 hidden)    |                                                | Free space: 827.3 MiB (Total: 3.4 GiB) |
|                         |                                                |                                        |

Figure 74 logs folder in wireless directory on Wireless Professional WLZent

To start the copy process, open the context menu in the "logs" destination folder and select "Paste". Because the folder already contains files, when the copy process is started, the "Confirm to replace files" window appears.

### **Operating Instructions**

### Page 58/62

| logs 🗧               |                                            |                           |                                                              | _ 8 X                                  |
|----------------------|--------------------------------------------|---------------------------|--------------------------------------------------------------|----------------------------------------|
| File Edit View G     | o <u>B</u> ookmarks                        | <u>T</u> ool <u>H</u> elp |                                                              |                                        |
|                      | 2 🔬 💡 💷                                    | ) 🔳 🔝 /                   | nome wlzent wireless logs                                    |                                        |
| Places -             |                                            |                           |                                                              |                                        |
| 🐻 WLZent             | communicati                                | inspection lo             | system.log                                                   |                                        |
| Desktop              | on.log                                     | g.txt                     | Confirm to replace files – @ ×                               |                                        |
| Trash                |                                            |                           | There is already a file with the same name in this location. |                                        |
| 💻 Computer           |                                            |                           | Do you want to replace the existing file?                    |                                        |
| Applications         |                                            |                           | Type: application log                                        |                                        |
| Network              |                                            | Size 62.6 KiB             |                                                              |                                        |
| Devices              |                                            |                           | Modified: 25.08.20 10:42                                     |                                        |
| 🞴 16 GB 🛆            |                                            |                           | with the following file?                                     |                                        |
| 📮 67 MB 🛆            |                                            |                           | Type: application log                                        |                                        |
| rootfs               | Size: 62.4 KiB<br>Modified: 13.08.20 18:22 |                           |                                                              |                                        |
| 🚍 419 M 🛆            | 419 M  File name: communication.log        |                           |                                                              |                                        |
| 🗔 16 GB 🛆            |                                            |                           | - Apply this antian to all existing files                    |                                        |
| Bookmarks            |                                            |                           |                                                              |                                        |
|                      |                                            |                           | <u> </u>                                                     |                                        |
| 3 item(s) (1 hidden) |                                            |                           | Cancel                                                       | Free space: 827.3 MiB (Total: 3.4 GiB) |
|                      |                                            |                           |                                                              |                                        |

Figure 75 Confirm to replace files window

Tick the box in front of "Apply this option to all existing files" in the "Confirm to replace files" window and confirm by tapping on "Overwrite". The log files from the backup now replace the log files present on the Wireless Professional WLZent.

### 15.3.2.2 Copying back database

The Wireless Professional software uses a database to manage system data. The database files are located on the USB stick in the "wireless/data/" backup folder.

| data                                                                                          | - 8 ×                                  |
|-----------------------------------------------------------------------------------------------|----------------------------------------|
| <u>F</u> ile <u>E</u> dit <u>V</u> iew <u>G</u> o <u>B</u> ookmarks <u>T</u> ool <u>H</u> elp |                                        |
| 😭 💮 🕎 🥎 🔀 🎴 😭 📰 🔳 🔤 / media WLZent 62CB-B404 wireless data                                    |                                        |
| Places 🔹 📄 📄                                                                                  |                                        |
| Places                                                                                        |                                        |
| anguage thresholds.x wirelessProfe wirelessProfe                                              |                                        |
| besktop mi ssional.db ssional.db.ba                                                           |                                        |
| 🗑 Trash                                                                                       |                                        |
| 💻 Computer                                                                                    |                                        |
| 🔒 Applications                                                                                |                                        |
| Network                                                                                       |                                        |
| Devices                                                                                       |                                        |
| 📄 16 GB 🛆                                                                                     |                                        |
| 🧧 67 MB 🛆                                                                                     |                                        |
| rootfs                                                                                        |                                        |
| 🖾 419 M 🛆                                                                                     |                                        |
| 🗀 16 GB 🛆                                                                                     |                                        |
| Bookmarks                                                                                     |                                        |
|                                                                                               |                                        |
| 2 item(s) selected (136.0 KiB)                                                                | Free space: 14.8 GiB (Total: 14.8 GiB) |

Figure 76 data folder in wireless backup folder on USB stick

The "wirelessProfessional.db" and "wirelessProfessional.db.bak" files must be copied back into the "data" folder in the "wireless" folder on the Wireless Professional WLZent.

Perform the copy process as described in 56.

### 16 Adding and Updating Language Files

The Wireless Professional software is supplied with various languages pre-installed.

Additional or more recent language files for the Wireless Professional software can be downloaded from <u>www.rp-group.com</u>. To install the language file on your WLZent, save the package for the relevant language on a USB stick.

Before the installation, close the Wireless Professional software. Then plug the USB stick into the WLZent. Using the file manager, now call up the installation file for the language package (\*-Installer.bat) and confirm that you want to run the file in the terminal.

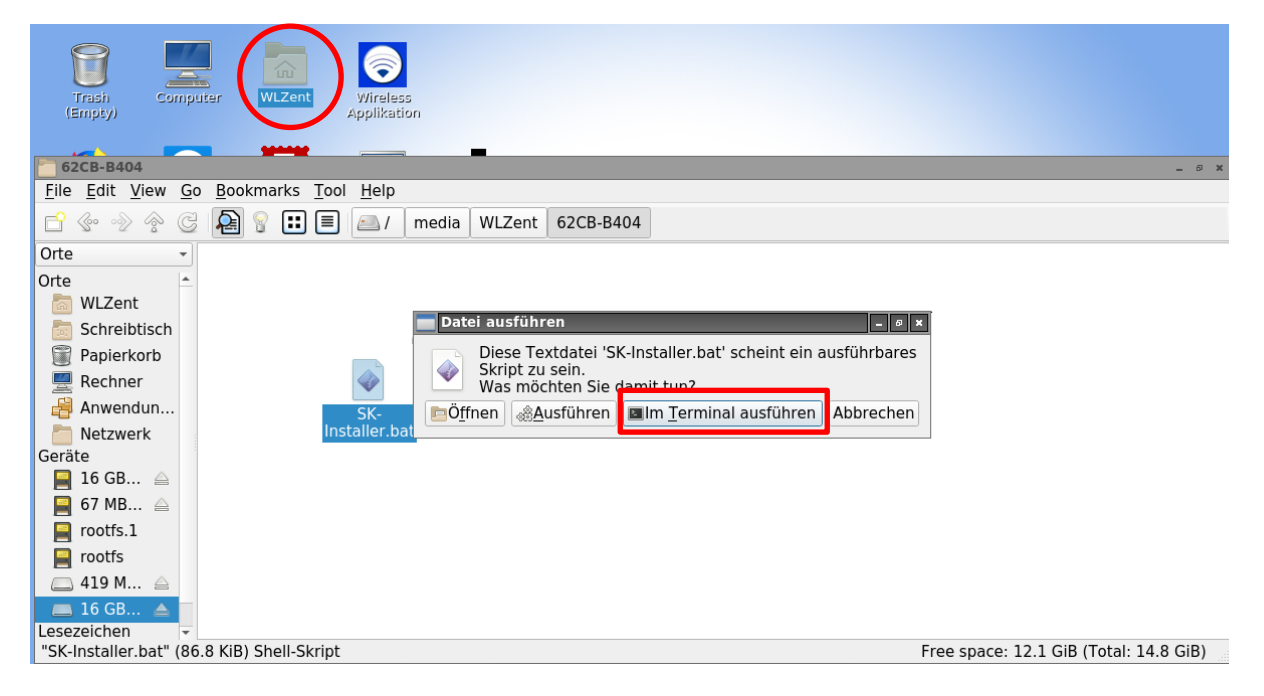

Figure 77 Running the installation script for additional languages

The installation runs automatically. Once the installation is complete, a message to this effect appears in the terminal window.

Now relaunch the Wireless Professional software. The newly installed language now appears in the language menu and can be selected.

**Operating Instructions** 

Page 60/62

### 17 FAQ

17.1 What devices can be connected to the USB socket?

Hubs, USB storage media and external input devices, such as a keyboard or mouse.

### 17.2 Can additional software be installed on the device?

Further software can be installed but requires detailed knowledge of Linux. As a rule, only software approved for this purpose by the manufacturer may be installed on the device.

**Warning:** If third-party software or software not approved by the manufacturer is operated on the WLZent, it will not be covered by the warranty. The manufacturer does not assume liability for data loss or damages resulting from malfunction if third-party software or software not approved by the manufacturer is operated on the system. What's more, the manufacturer does not provide support of any kind for installing and running third-party software.

### 17.3 Can a permanent TeamViewer password be allocated?

Yes. But unlike the case with the Windows client, only one single password may be allocated. The password may only be set by the RP service.

17.4 Are software updates automatically downloaded from the Internet?

No.

17.5 Is a backup to a network drive possible?

Yes. A manual backup can also be saved to network drives.

### 18 Revision History

| WirelessControl – Installation and Software Operation |                           |                                                             |  |
|-------------------------------------------------------|---------------------------|-------------------------------------------------------------|--|
| Date                                                  | Software version/Revision | Comments/Important changes compared to the previous version |  |
| 25.08.2020                                            | 1.0                       | Creation                                                    |  |

Page 62/62

**Operating Instructions** 

### **19 Contact Information**

Identification number: 011220 Date of issue 01.12.2020 This user manual describes software version 2.3 Publisher: RP-Technik GmbH Hermann-Staudinger-Str. 10-16, 63110 Rodgau Technical and editorial content subject to change without notice